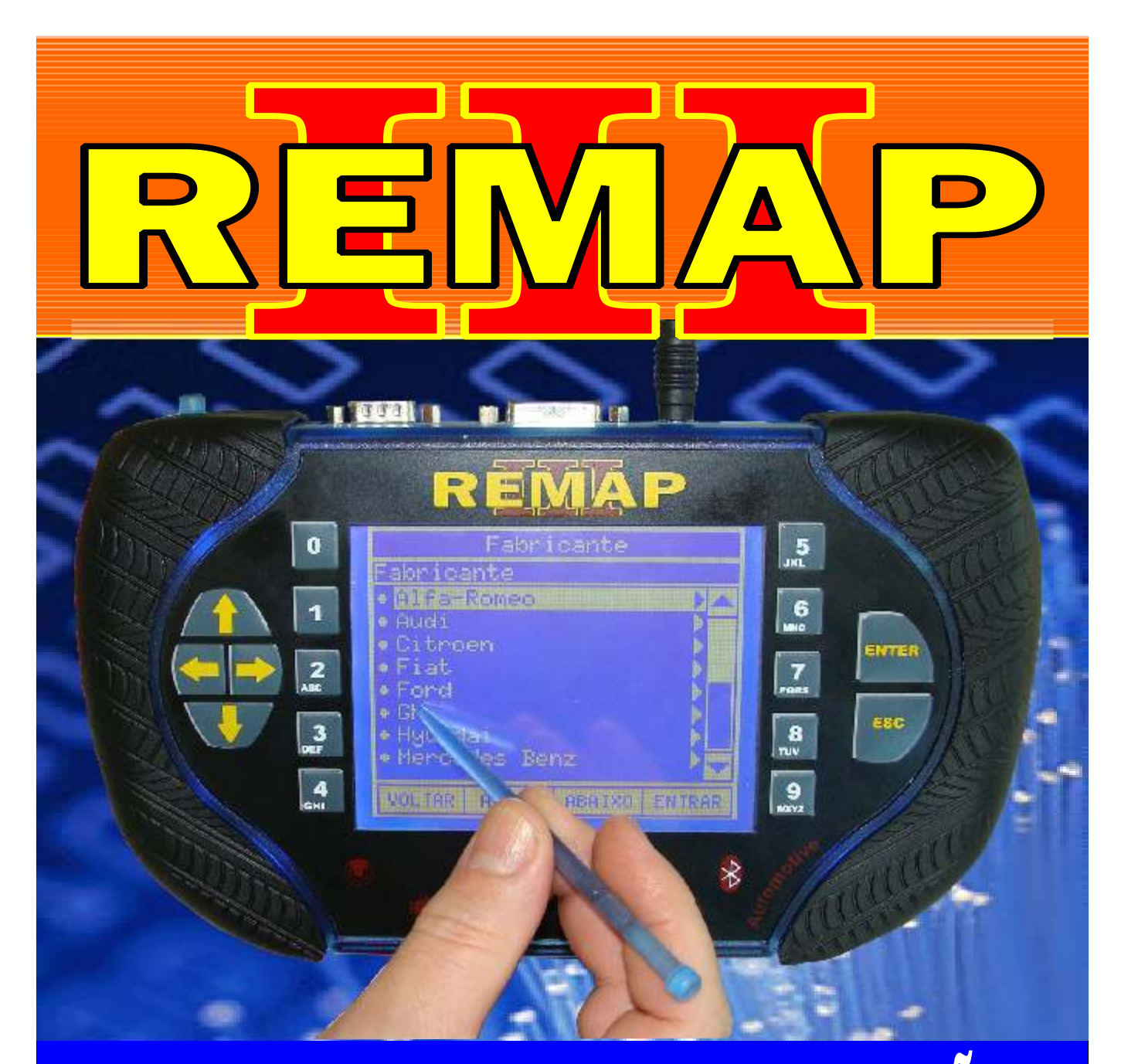

# MANUAL DE INSTRUÇÕES

LEITURA DE SENHA CENTRAL BOSCH ME 7.5.30 VIA OBD GOLF - POLO - G4 - G5 - VOYAGE - FOX - SAVEIRO

> SR110238 CARGA 203

WWW.CHAVESGOLD.COM.BR

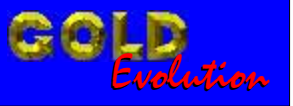

# gold

LEITURA DE SENHA CENTRAL BOSCH ME 7.5.30 VIA OBD GOLF - POLO - G4 - G5 - VOYAGE - FOX - SAVEIRO

V A

NDICE

Δ

N

# **VOLKSVAGEN - CROSSFOX** CENTRAL BOSCH MOTRONIC 7.5.30

2

| Rotina Para Verificação - Central Bosch Motronic 7.5.30 |     |
|---------------------------------------------------------|-----|
| Ler Senha Via Diagnóstico                               | .04 |

# **VOLKSVAGEN - FOX** CENTRAL BOSCH MOTRONIC 7.5.30

### **VOLKSVAGEN - GOL G4 - ANO 2008 EM DIANTE** CENTRAL BOSCH MOTRONIC 7.5.30

Rotina Para Verificação - Central Bosch Motronic 7.5.30 Ler Senha Via Diagnóstico......12

#### **VOLKSVAGEN - GOL G5 - ANO 2008 EM DIANTE** CENTRAL BOSCH MOTRONIC 7.5.30

| Rotina Para Verificação - Central Bosch Motronic 7.5.30 |    |
|---------------------------------------------------------|----|
| Ler Senha Via Diagnóstico                               | 16 |

# **VOLKSVAGEN - GOLF G3** CENTRAL BOSCH MOTRONIC 7.5.30

Rotina Para Verificação - Central Bosch Motronic 7.5.30 Ler Senha Via Diagnóstico......20

# **VOLKSVAGEN - POLO** CENTRAL BOSCH MOTRONIC 7.5.30

| Rotina Para Verificação - Central Bosch Motronic 7.5.30 |    |
|---------------------------------------------------------|----|
| Ler Senha Via Diagnóstico                               | 24 |

# **VOLKSVAGEN - SANTANA** CENTRAL BOSCH MOTRONIC 7.5.30

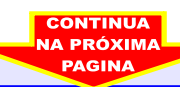

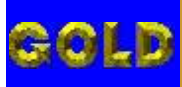

REMAP

NDICE

# LEITURA DE SENHA CENTRAL BOSCH ME 7.5.30 VIA OBD GOLF - POLO - G4 - G5 - VOYAGE - FOX - SAVEIRO

# **VOLKSVAGEN - SAVEIRO** CENTRAL BOSCH MOTRONIC 7.5.30

# **VOLKSVAGEN - SPACEFOX** CENTRAL BOSCH MOTRONIC 7.5.30

### **VOLKSVAGEN - VOYAGE - ANO 2008 EM DIANTE** CENTRAL BOSCH MOTRONIC 7.5.30

Rotina Para Verificação - Central Bosch Motronic 7.5.30 Ler Senha Via Diagnóstico.......40

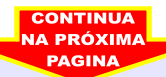

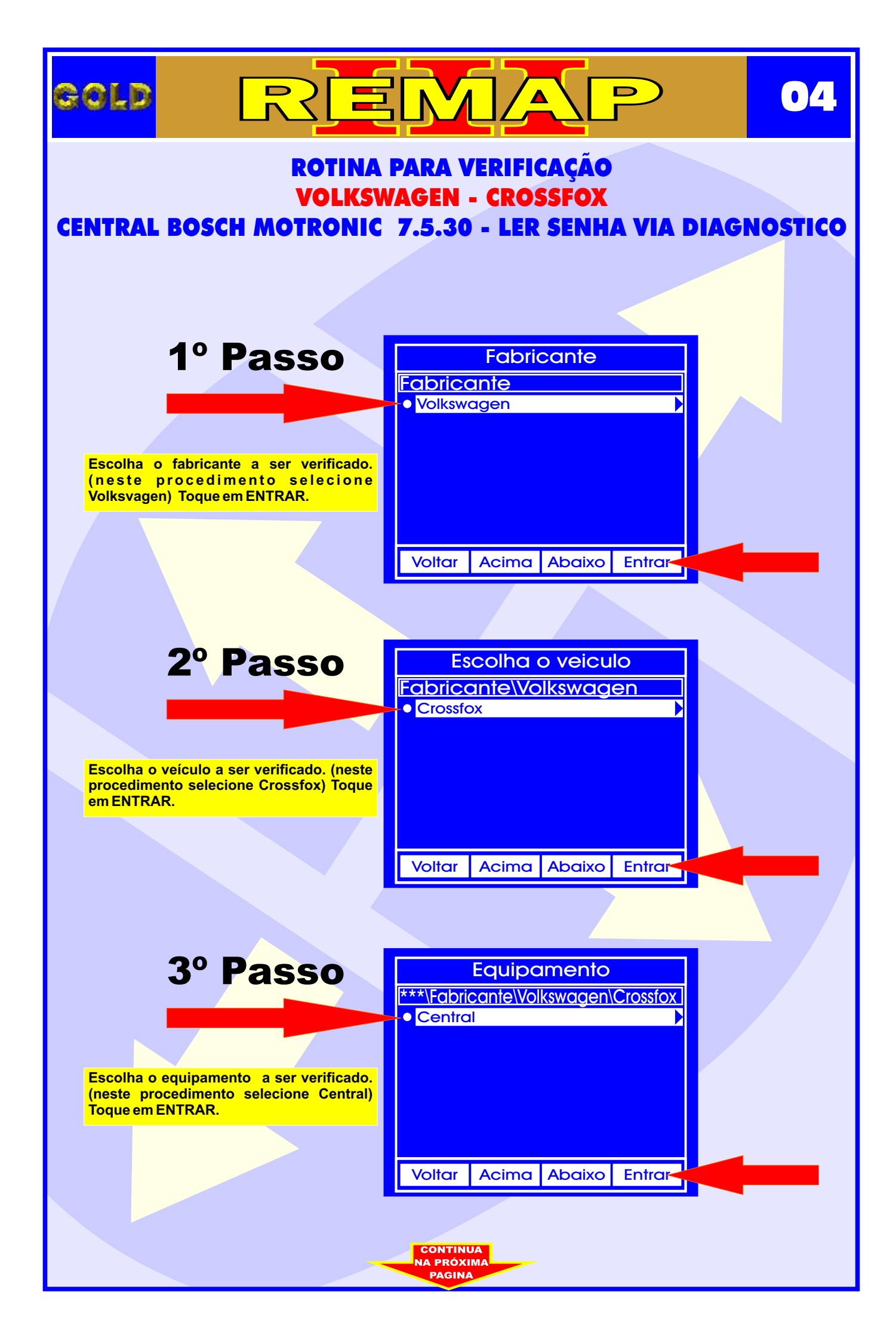

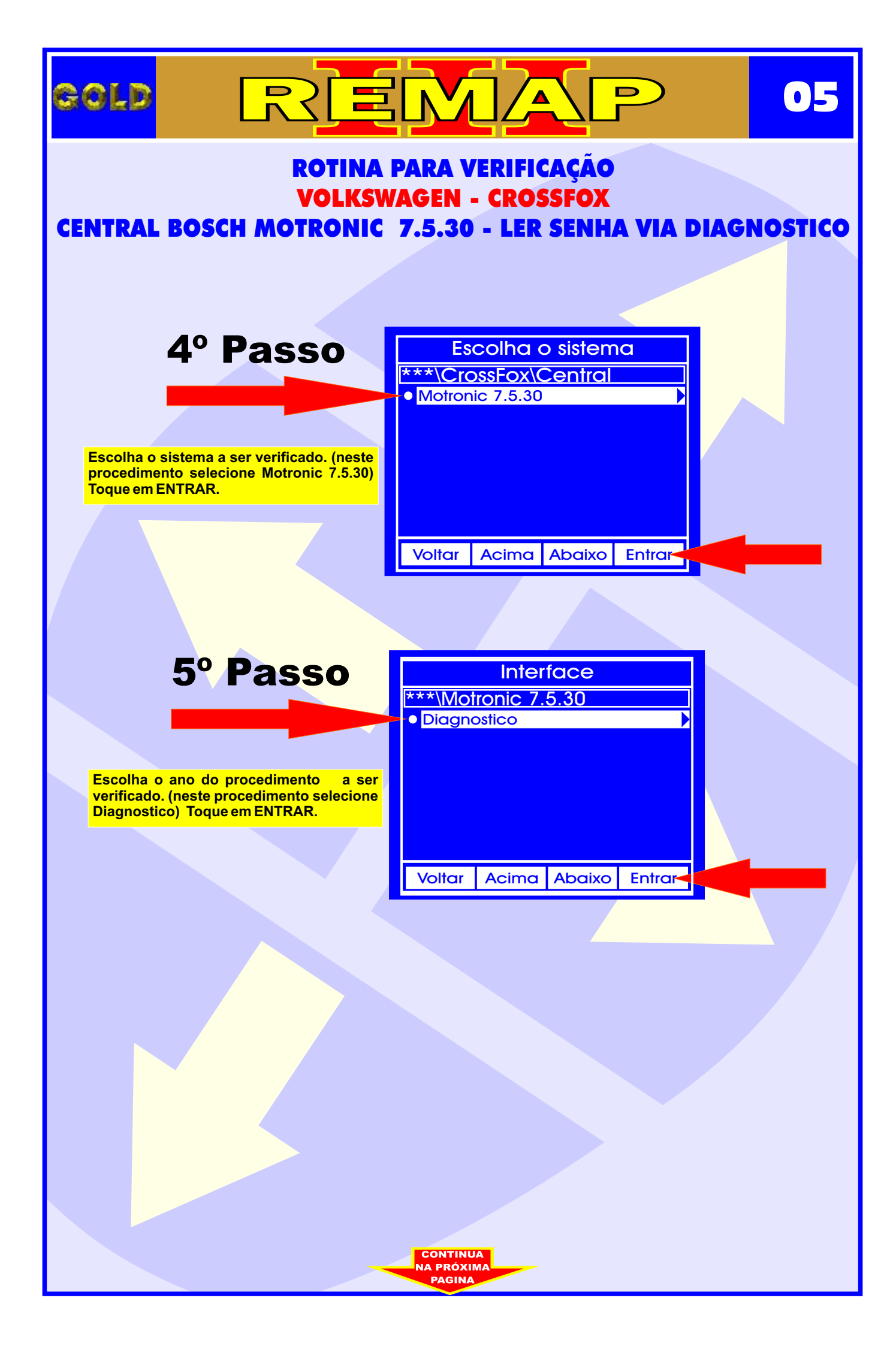

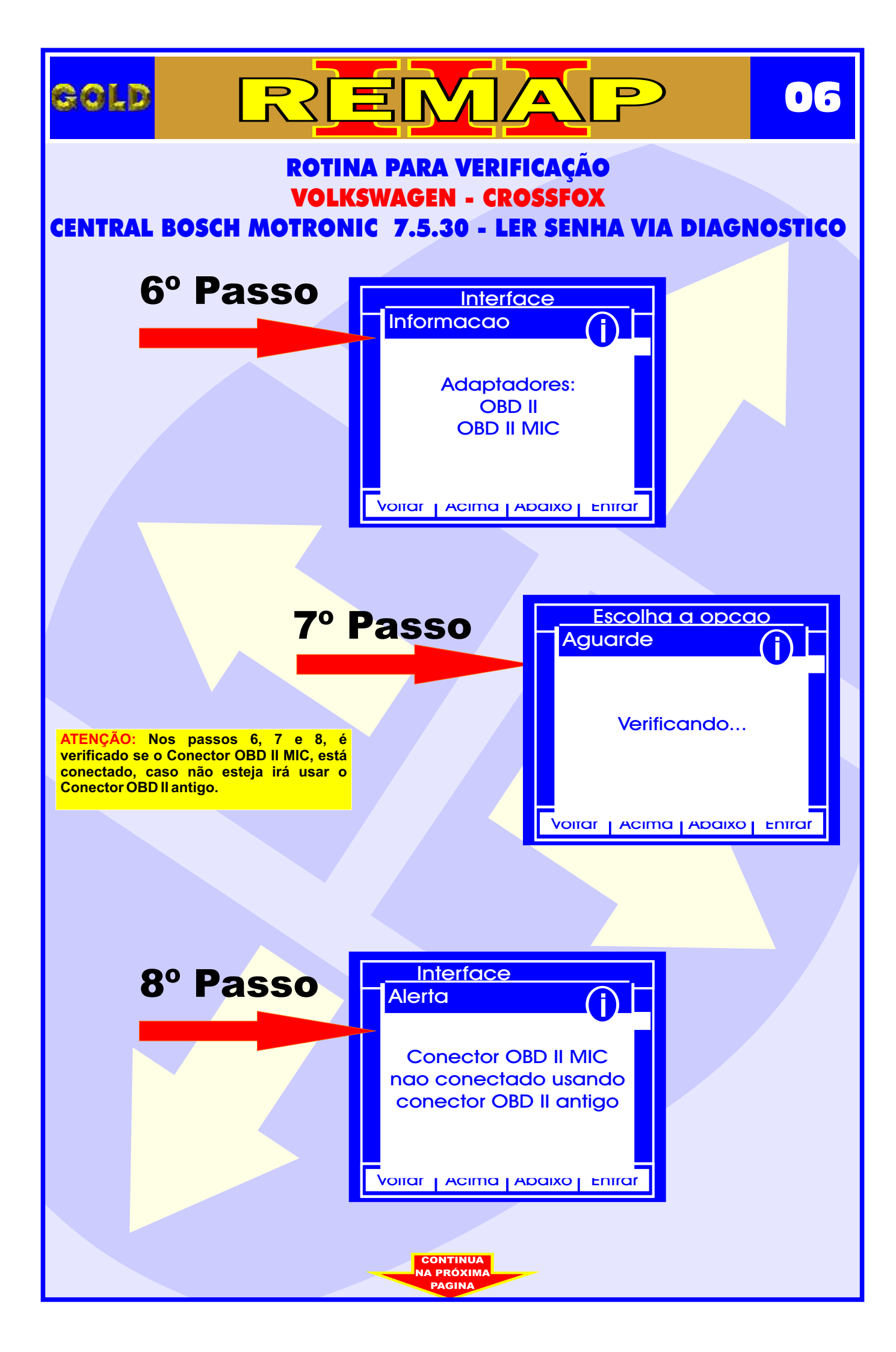

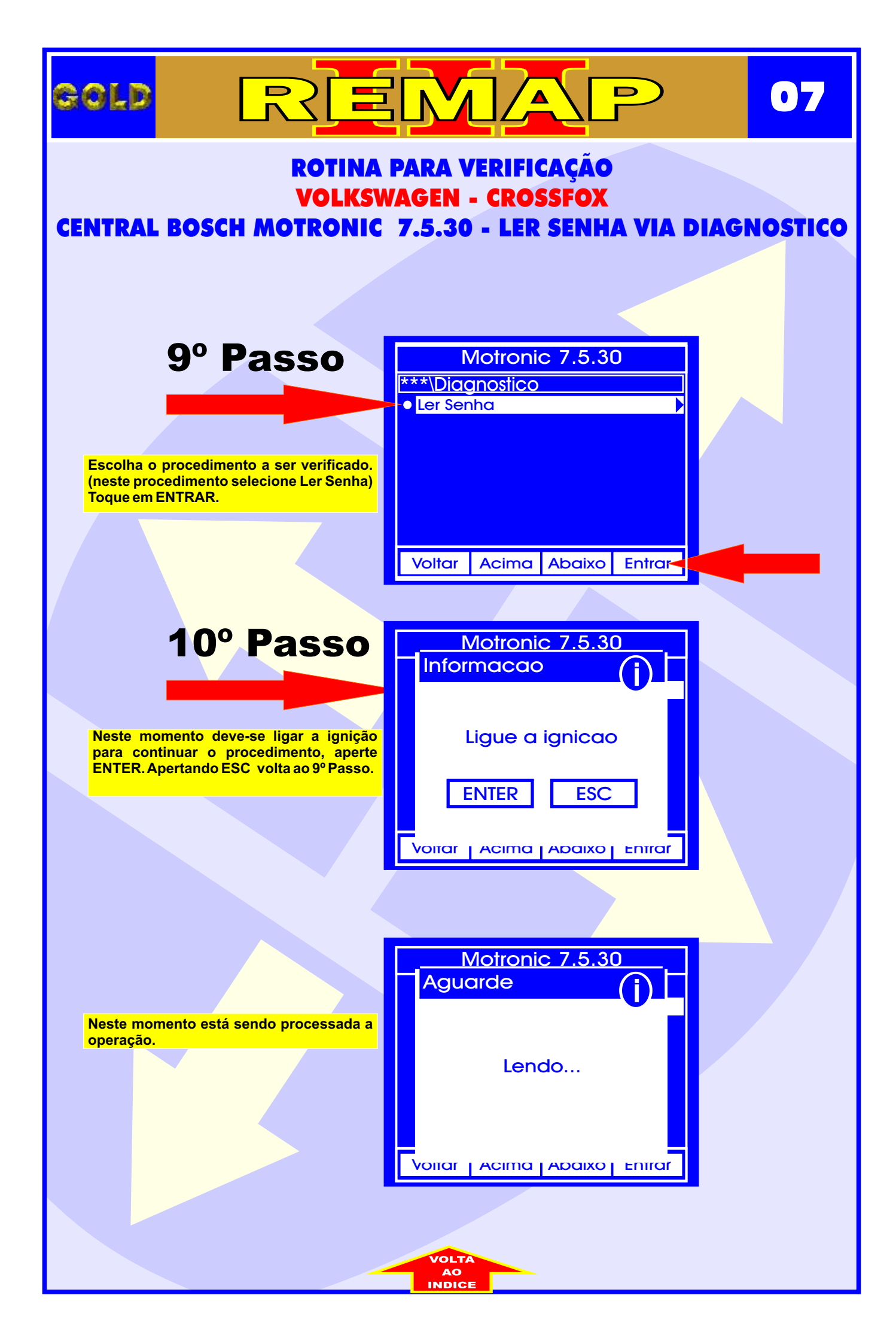

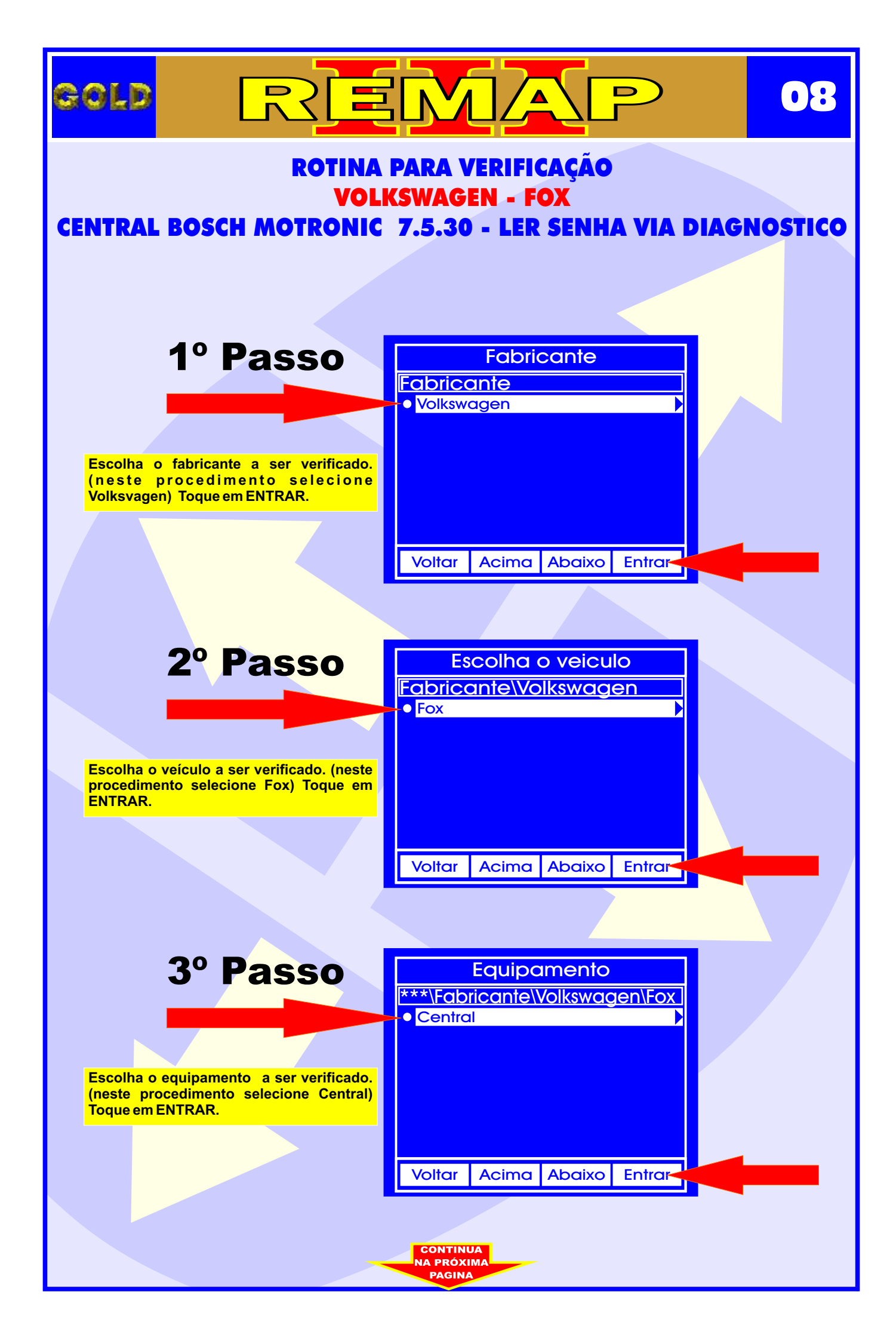

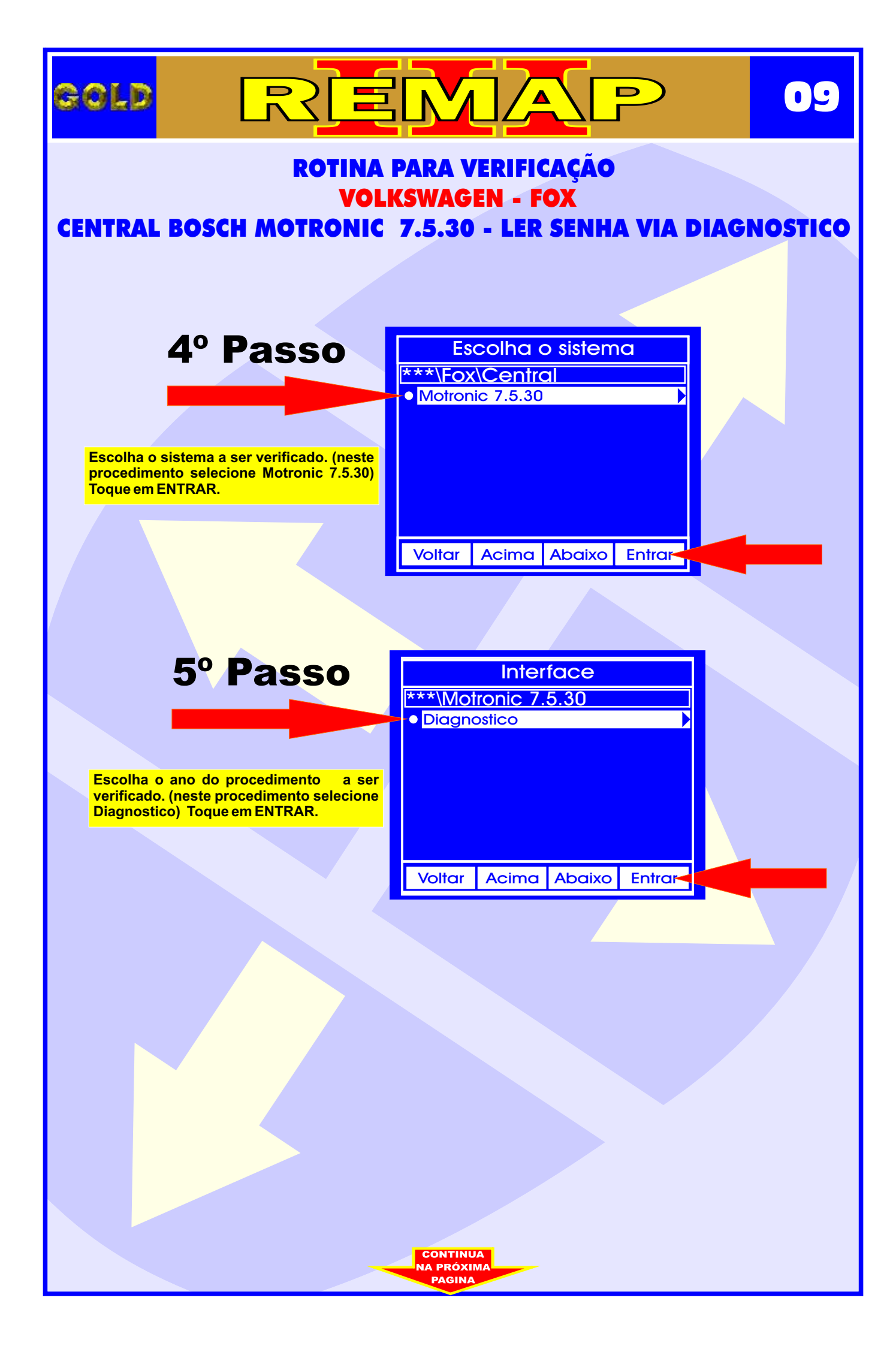

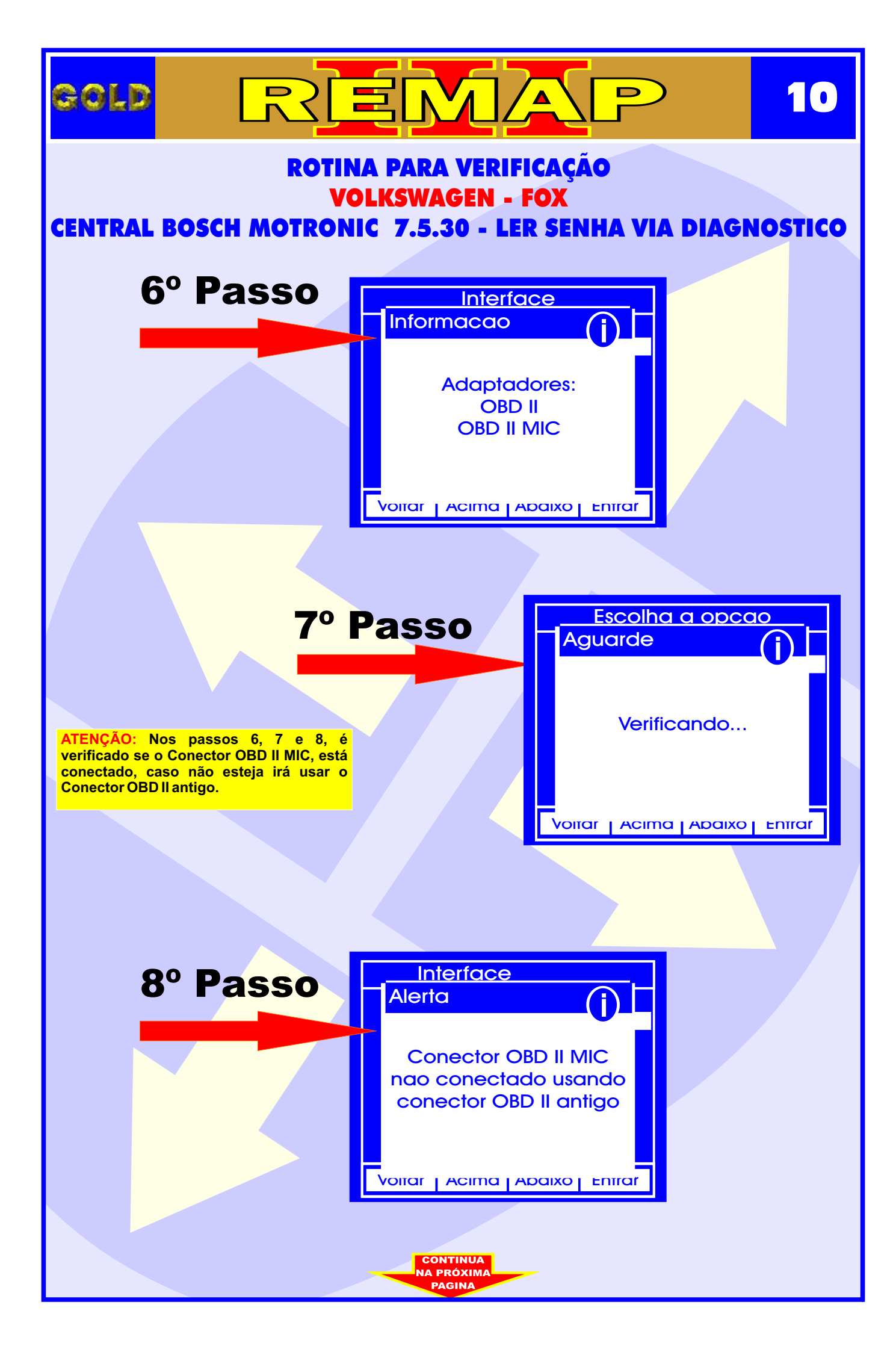

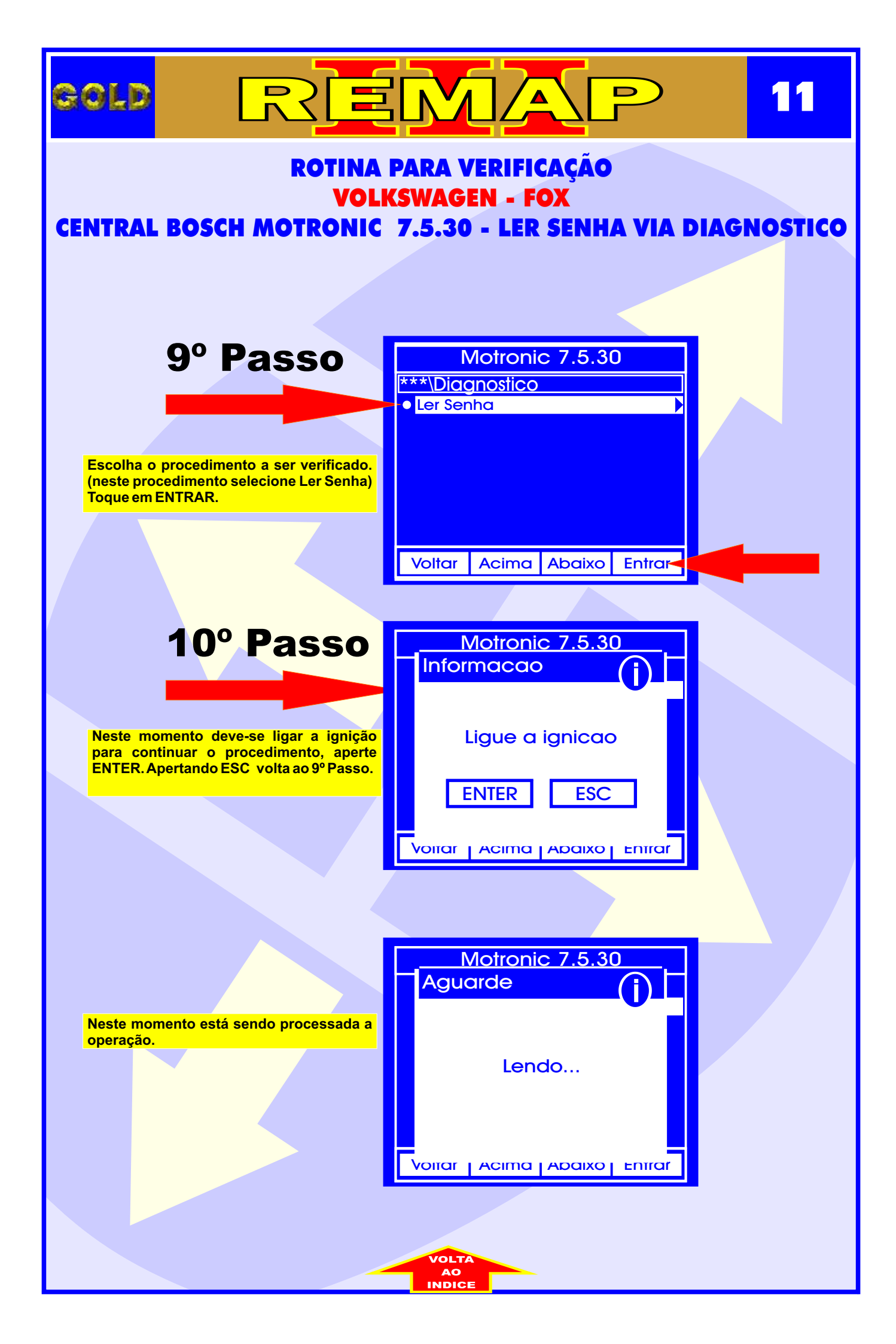

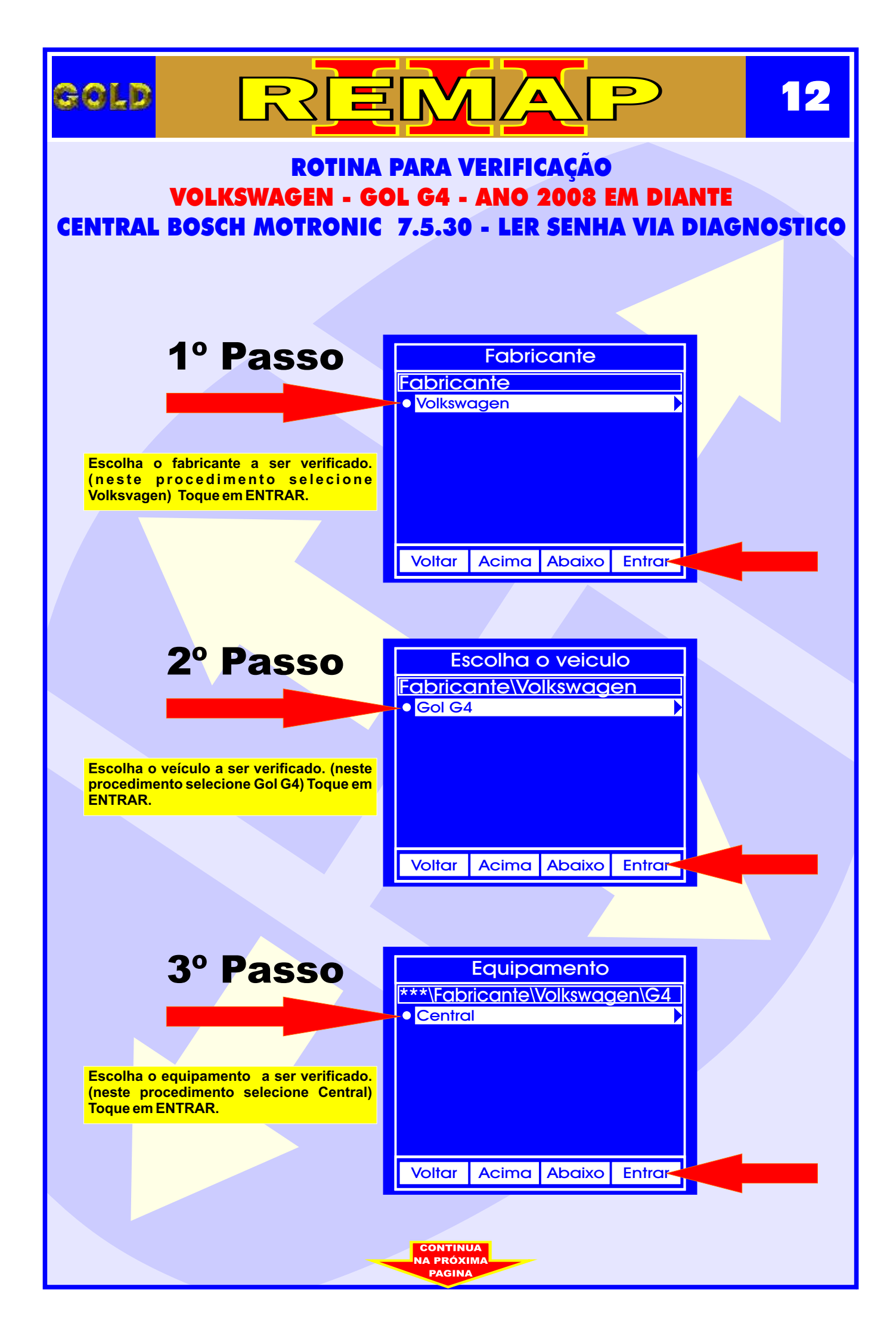

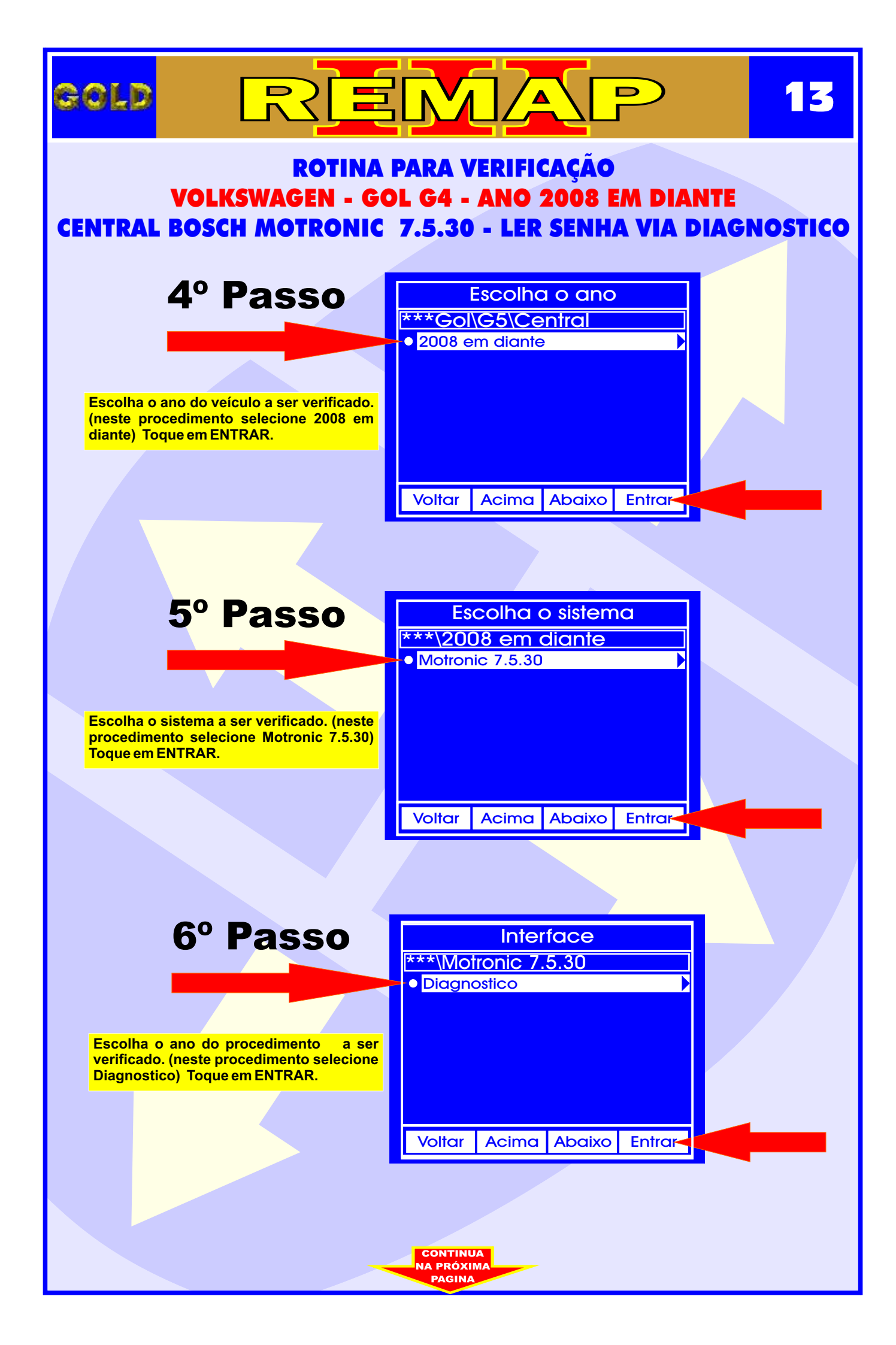

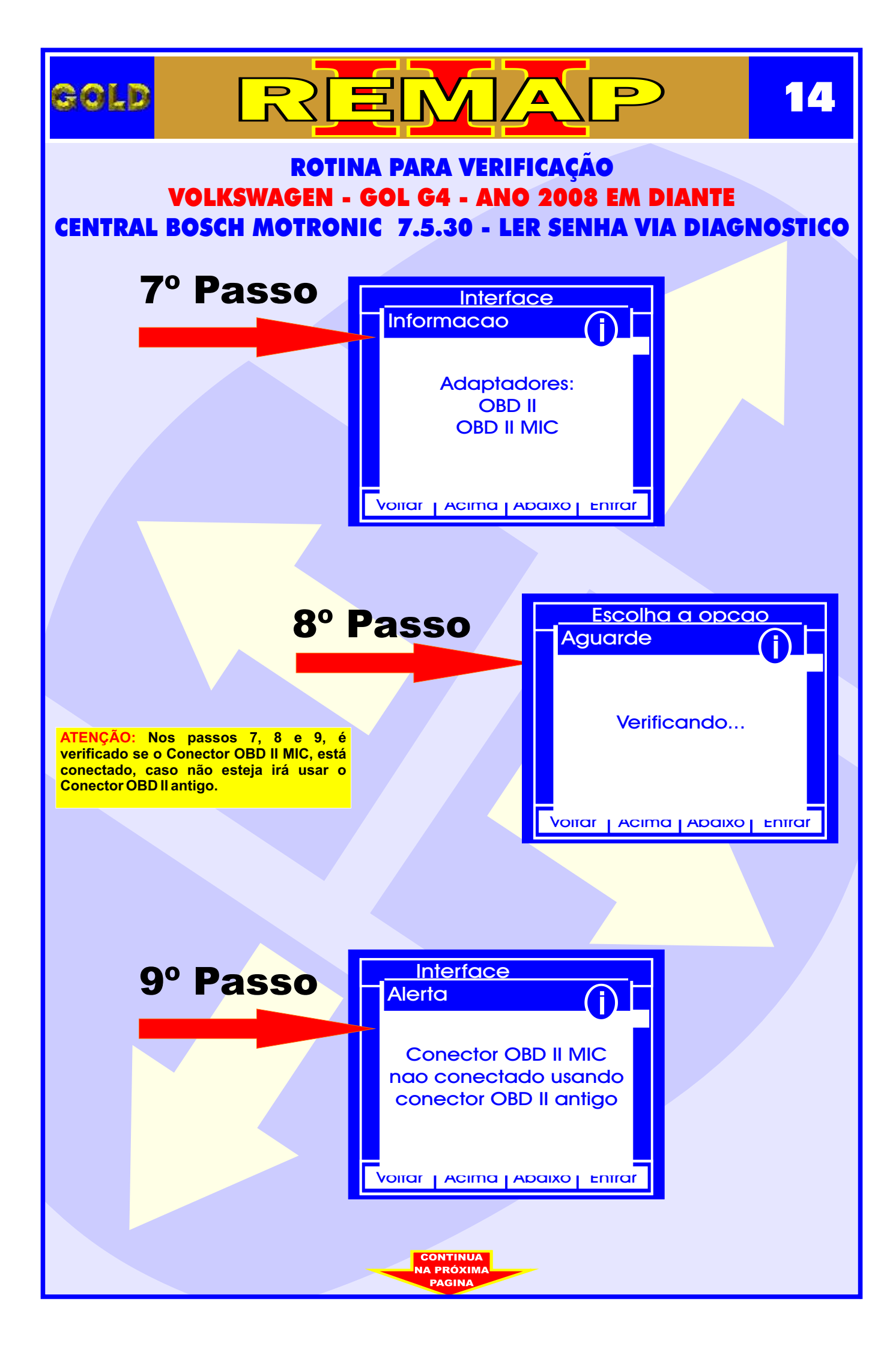

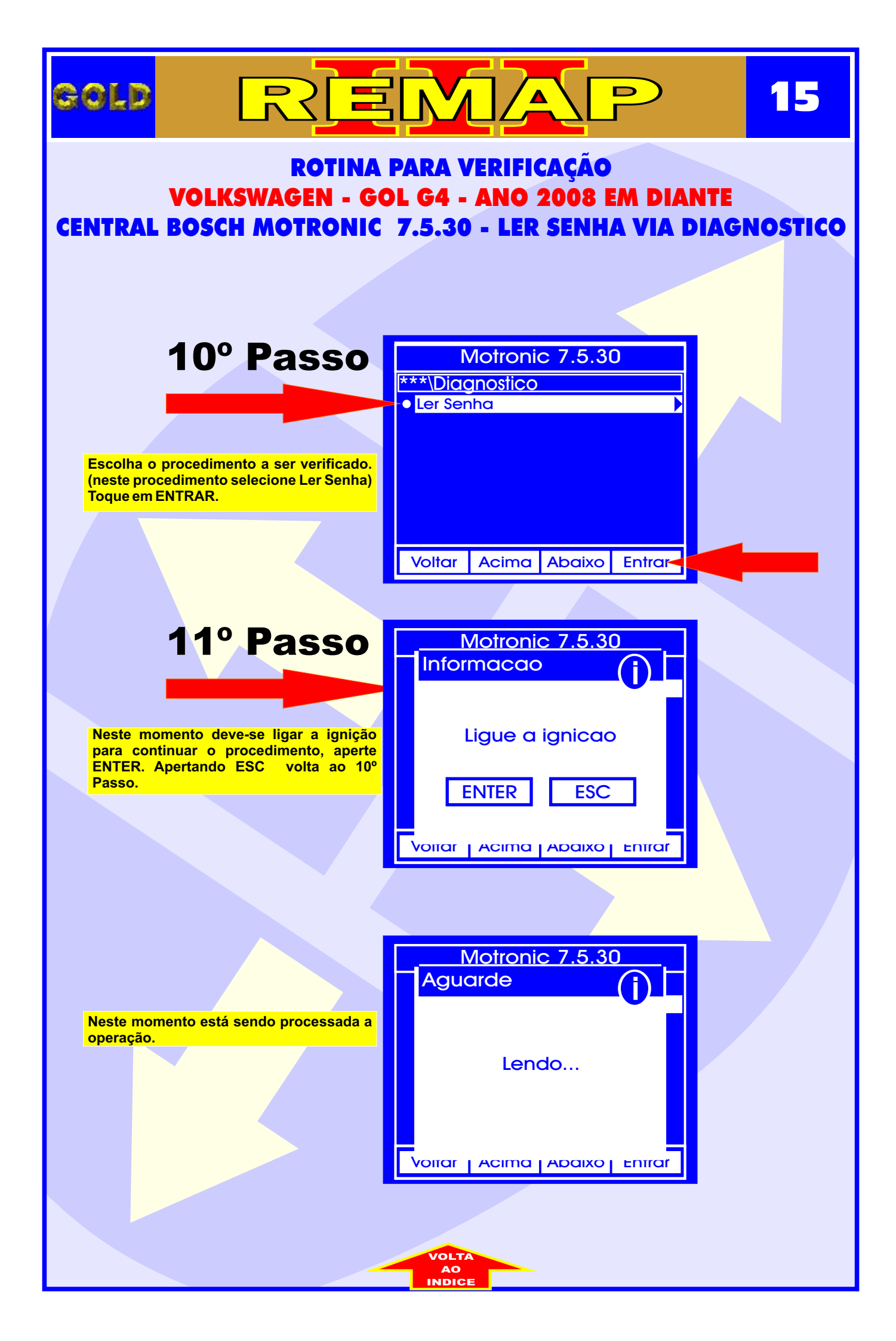

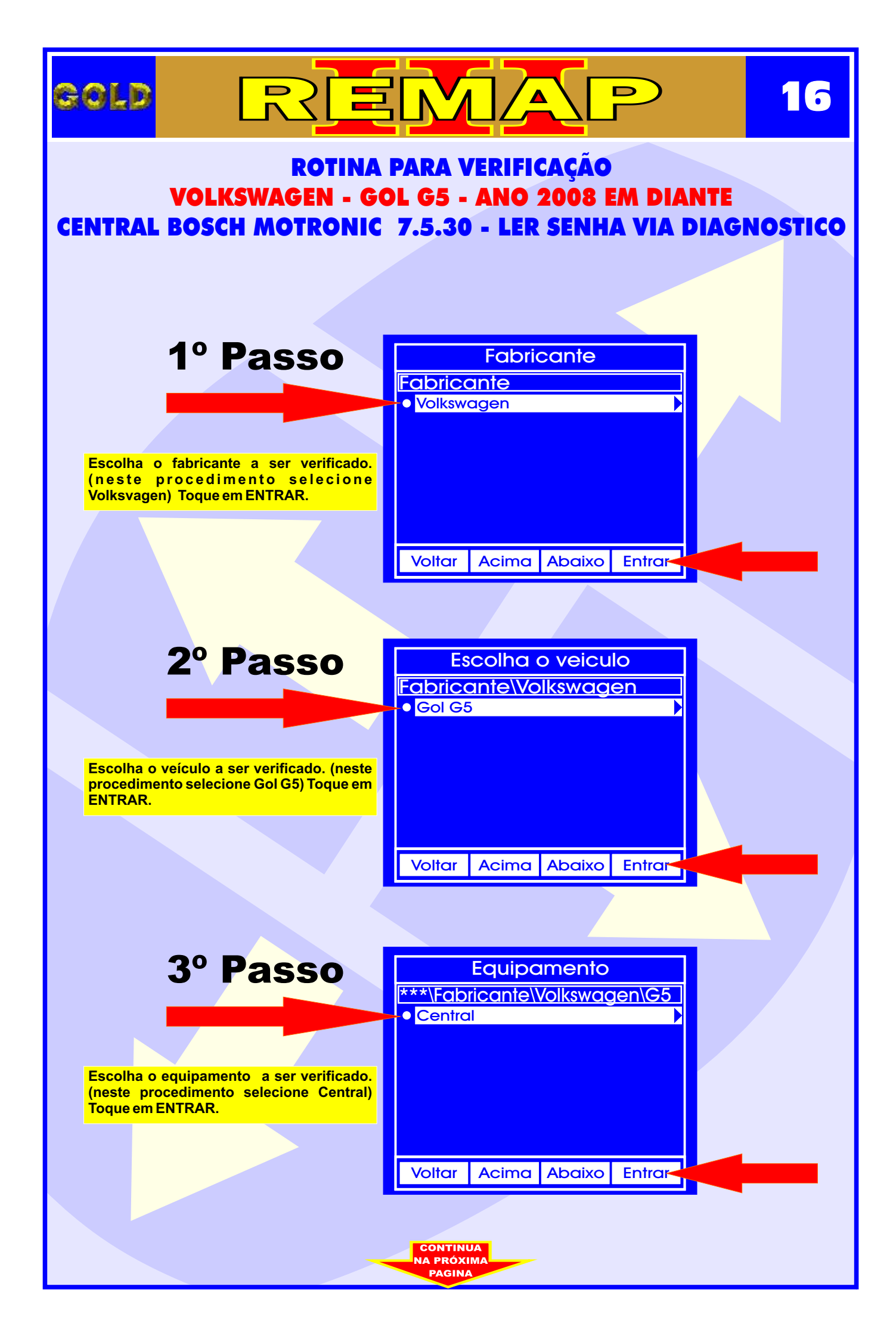

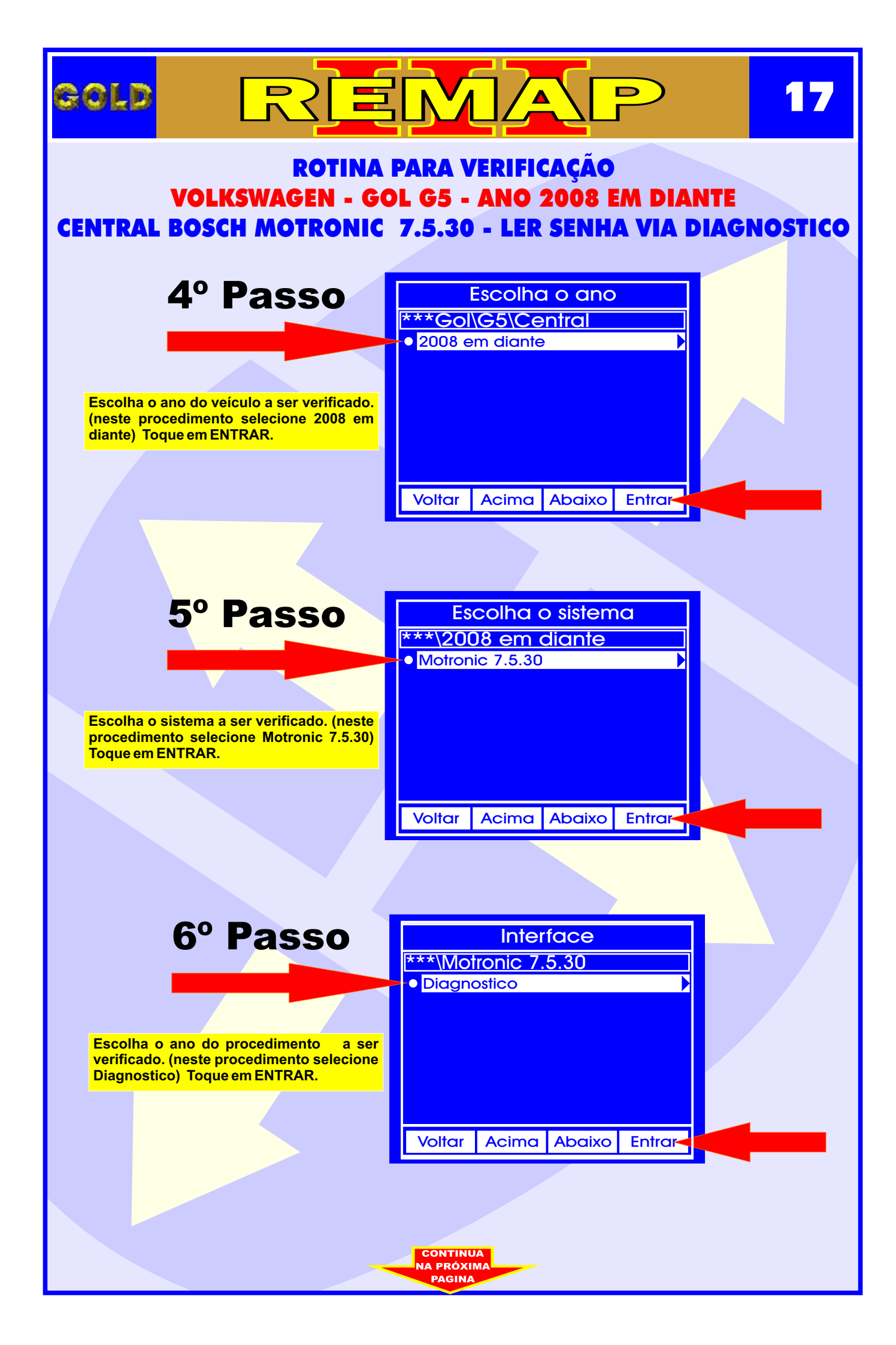

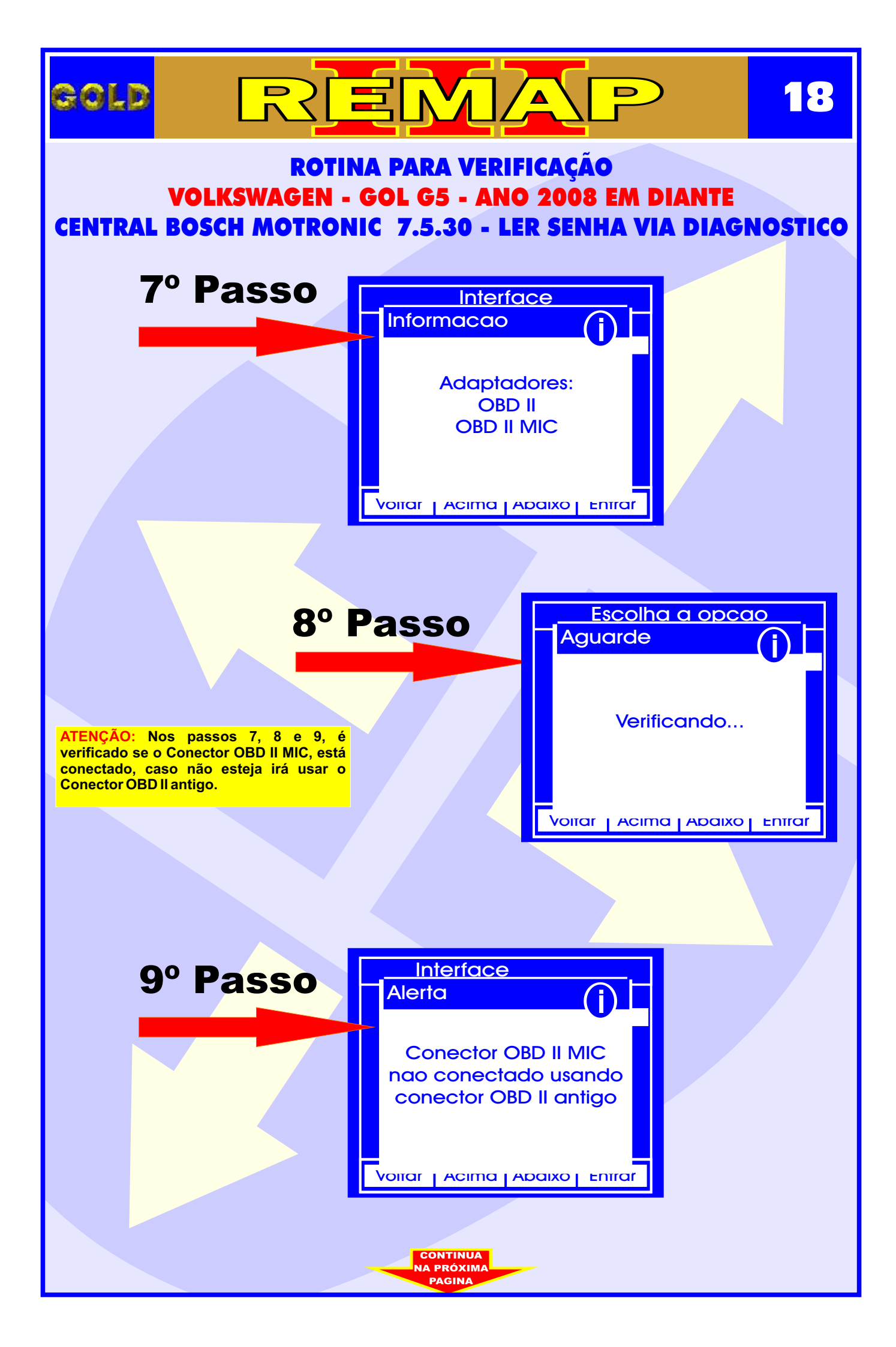

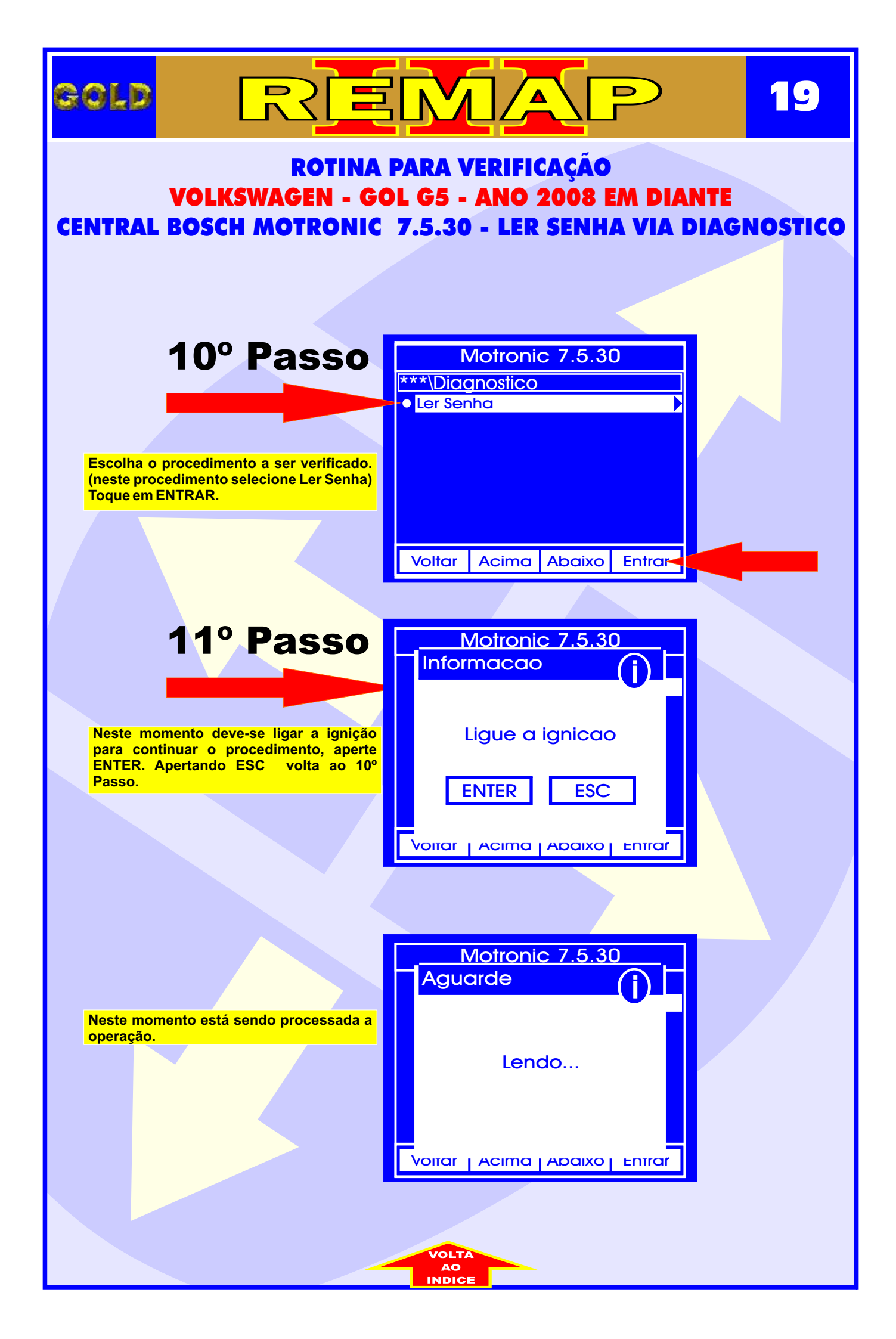

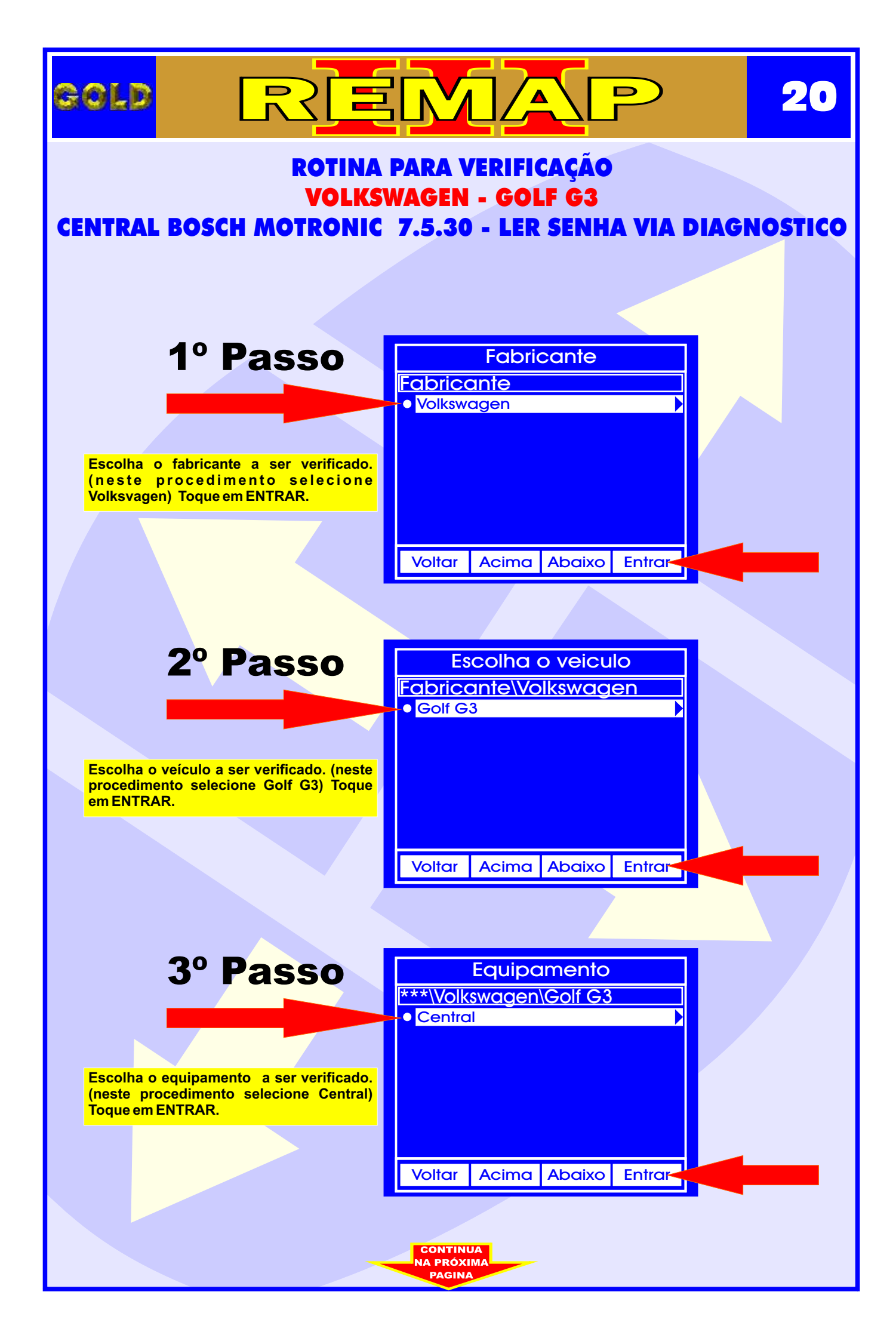

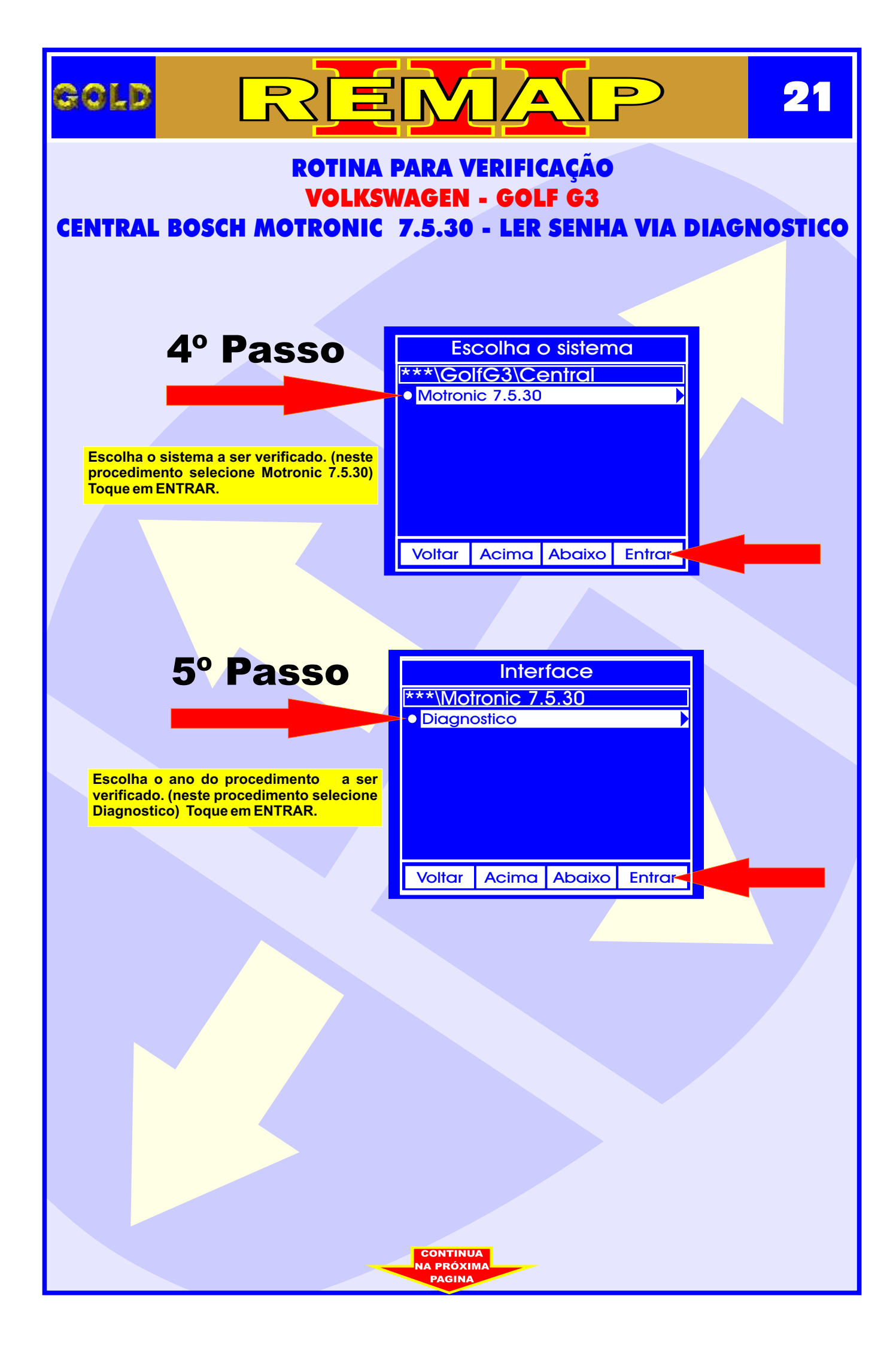

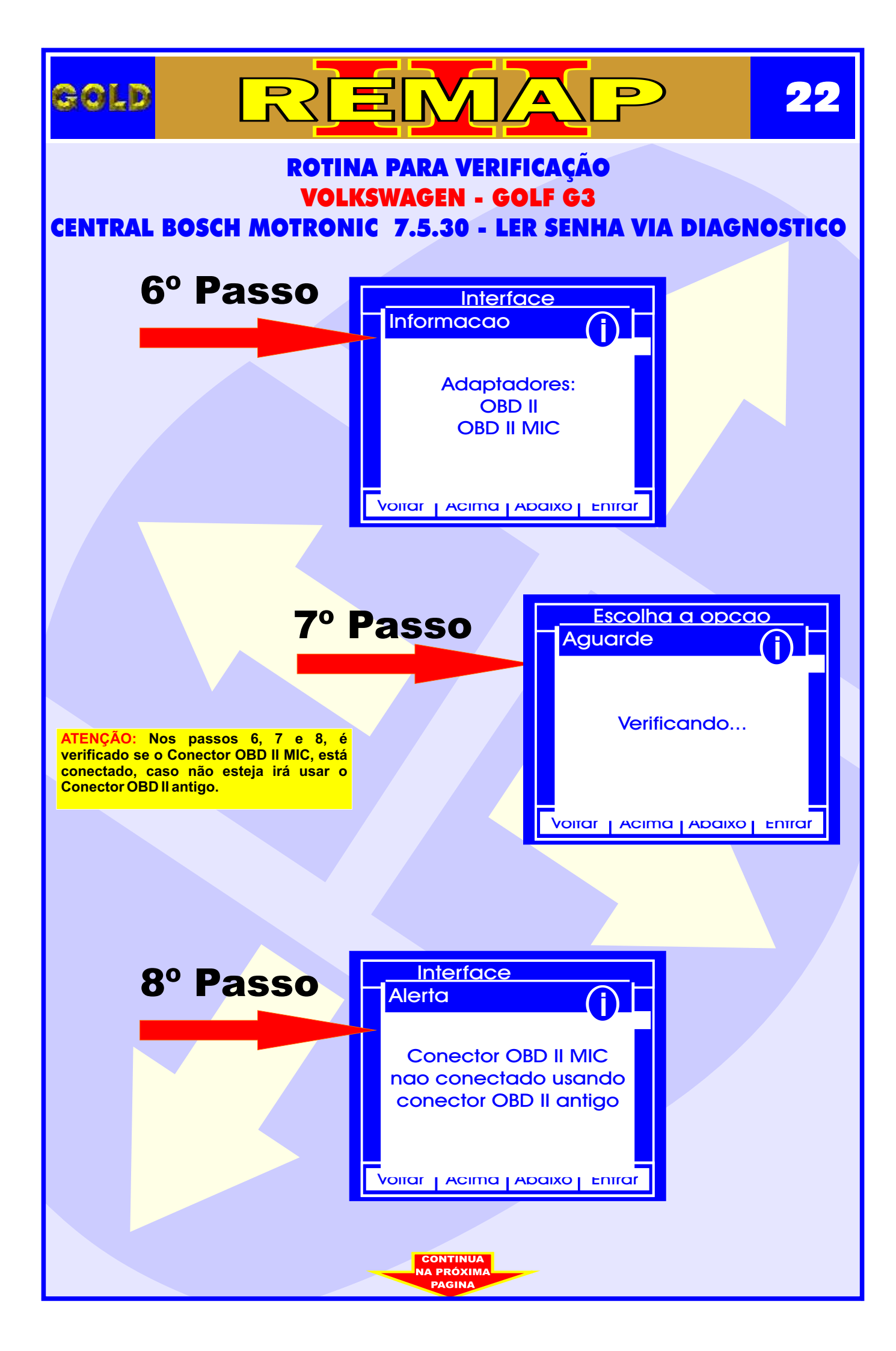

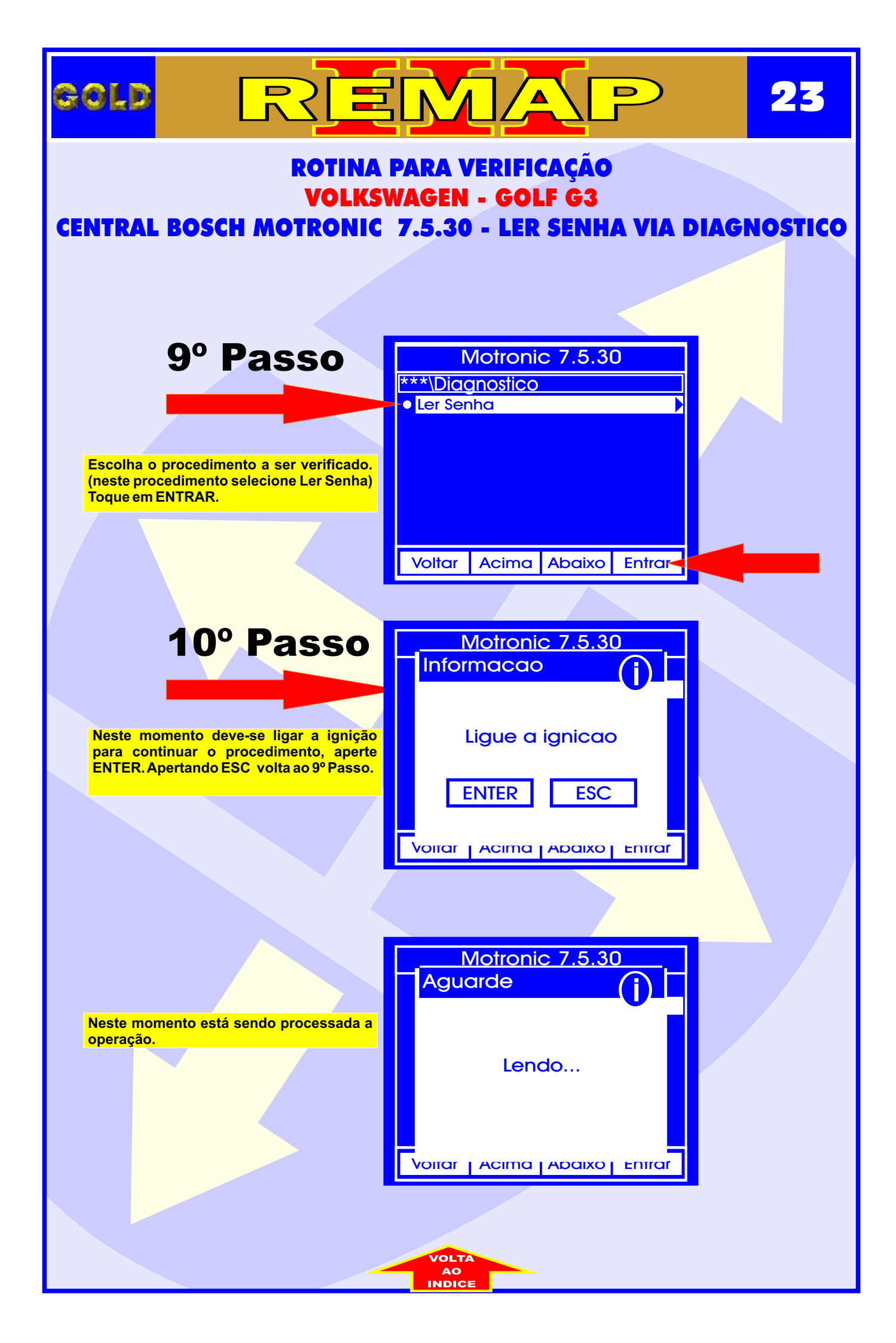

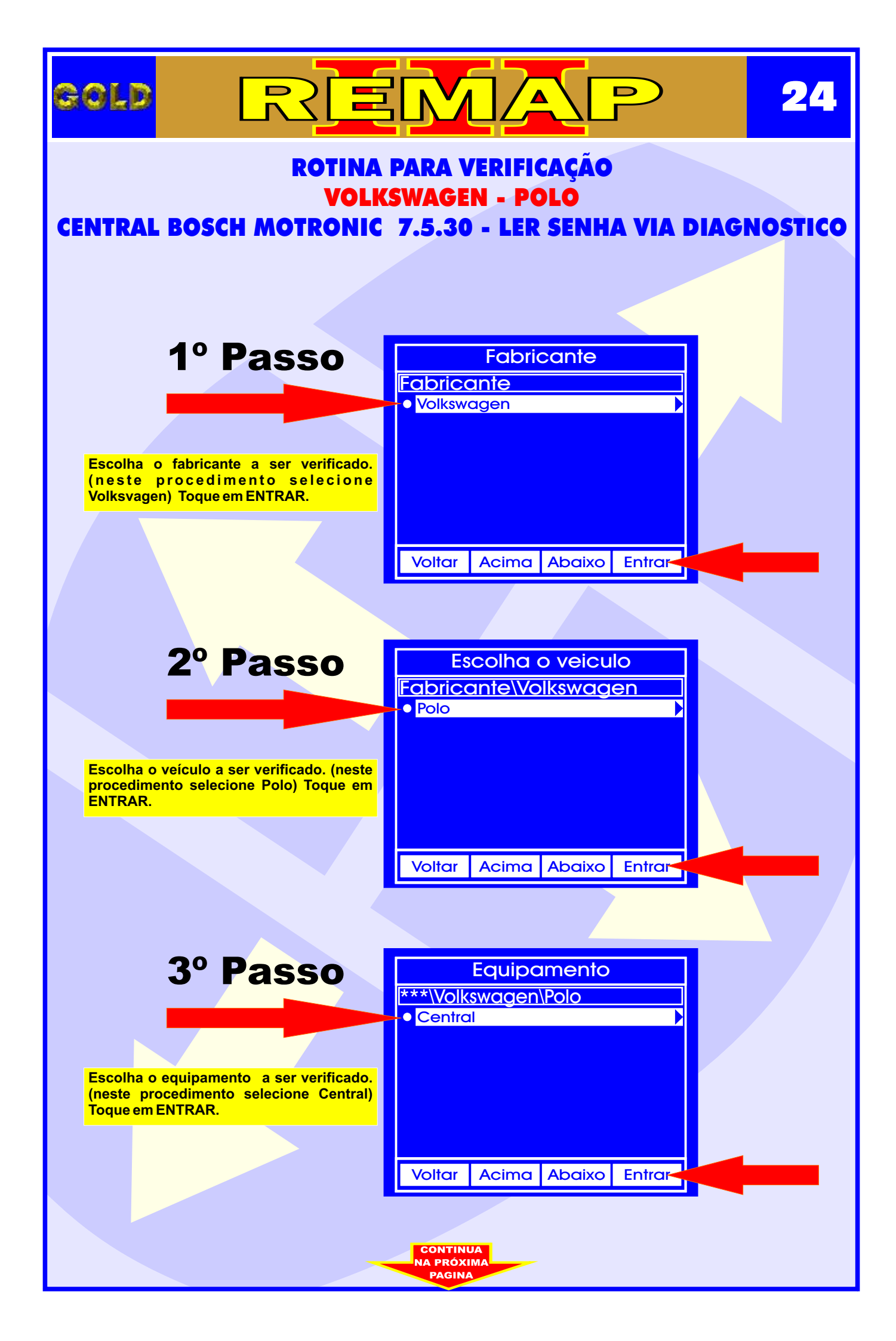

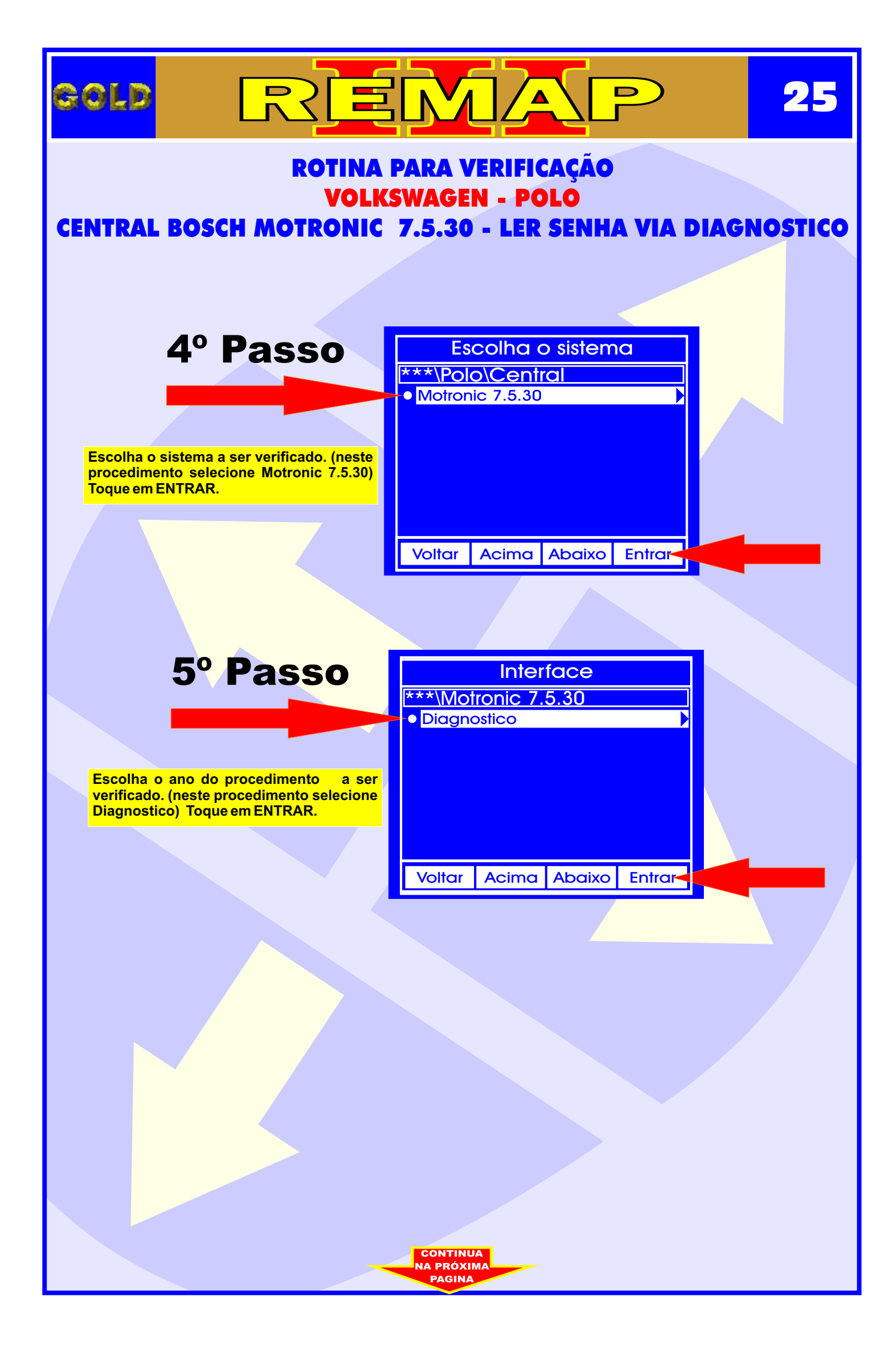

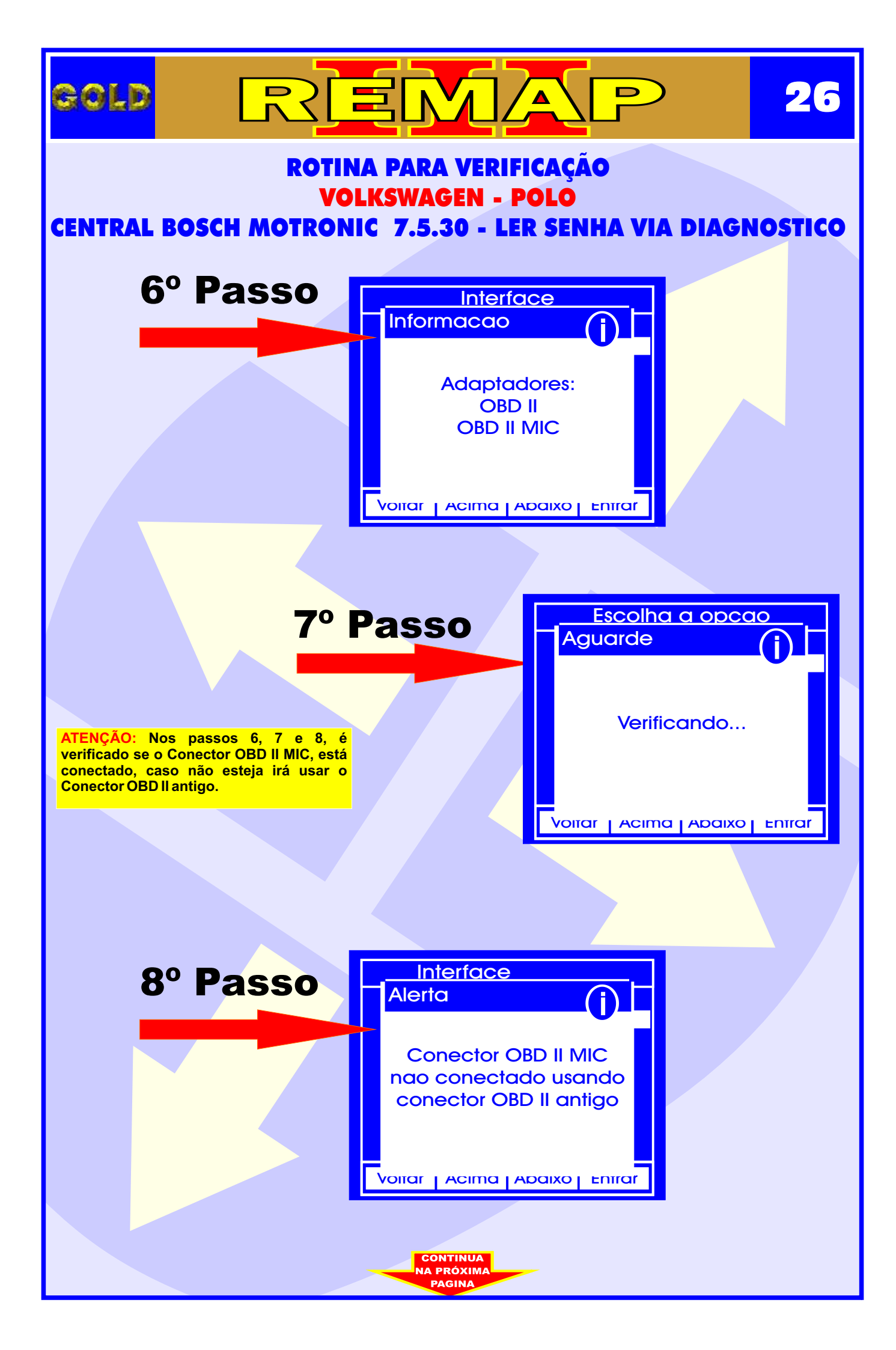

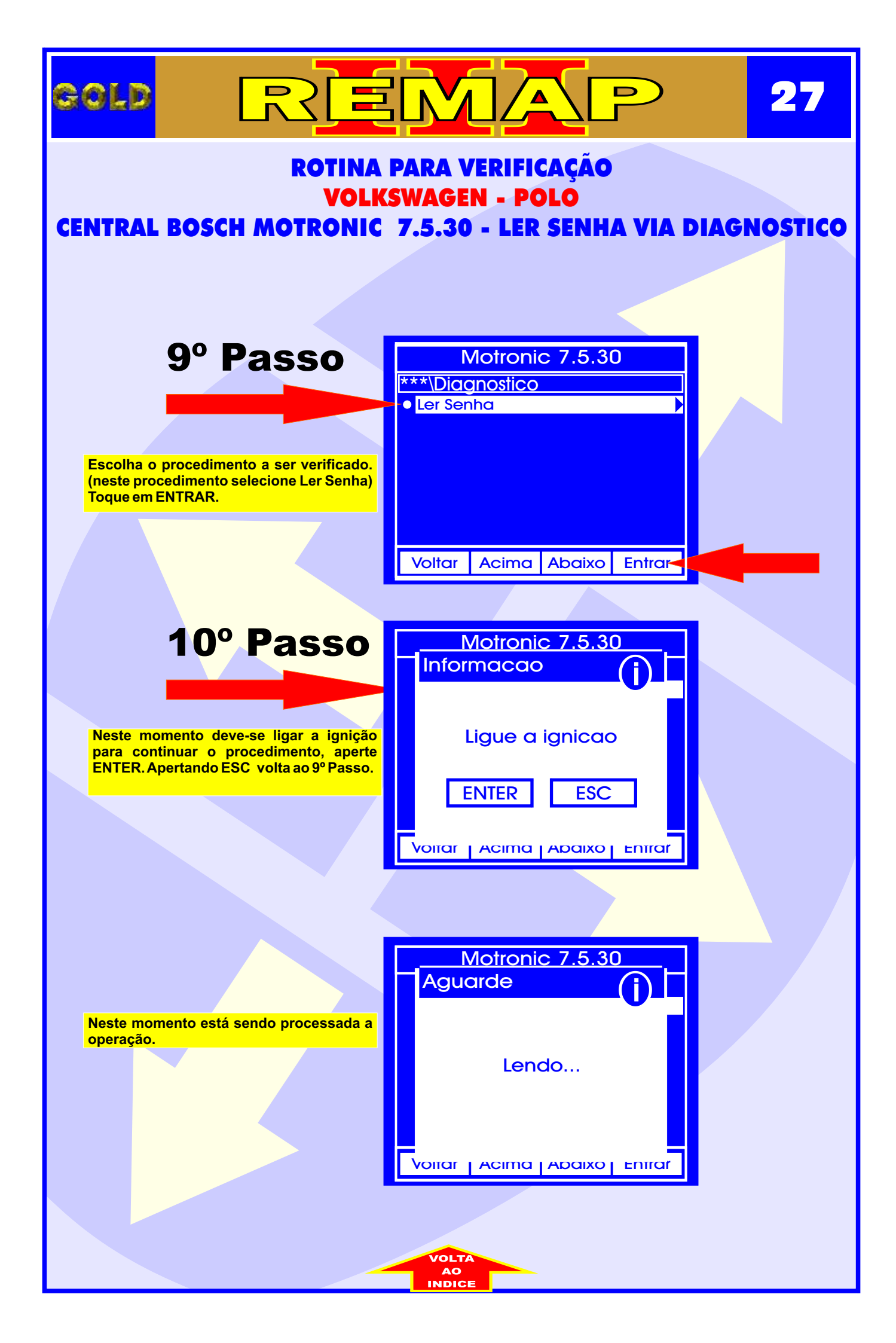

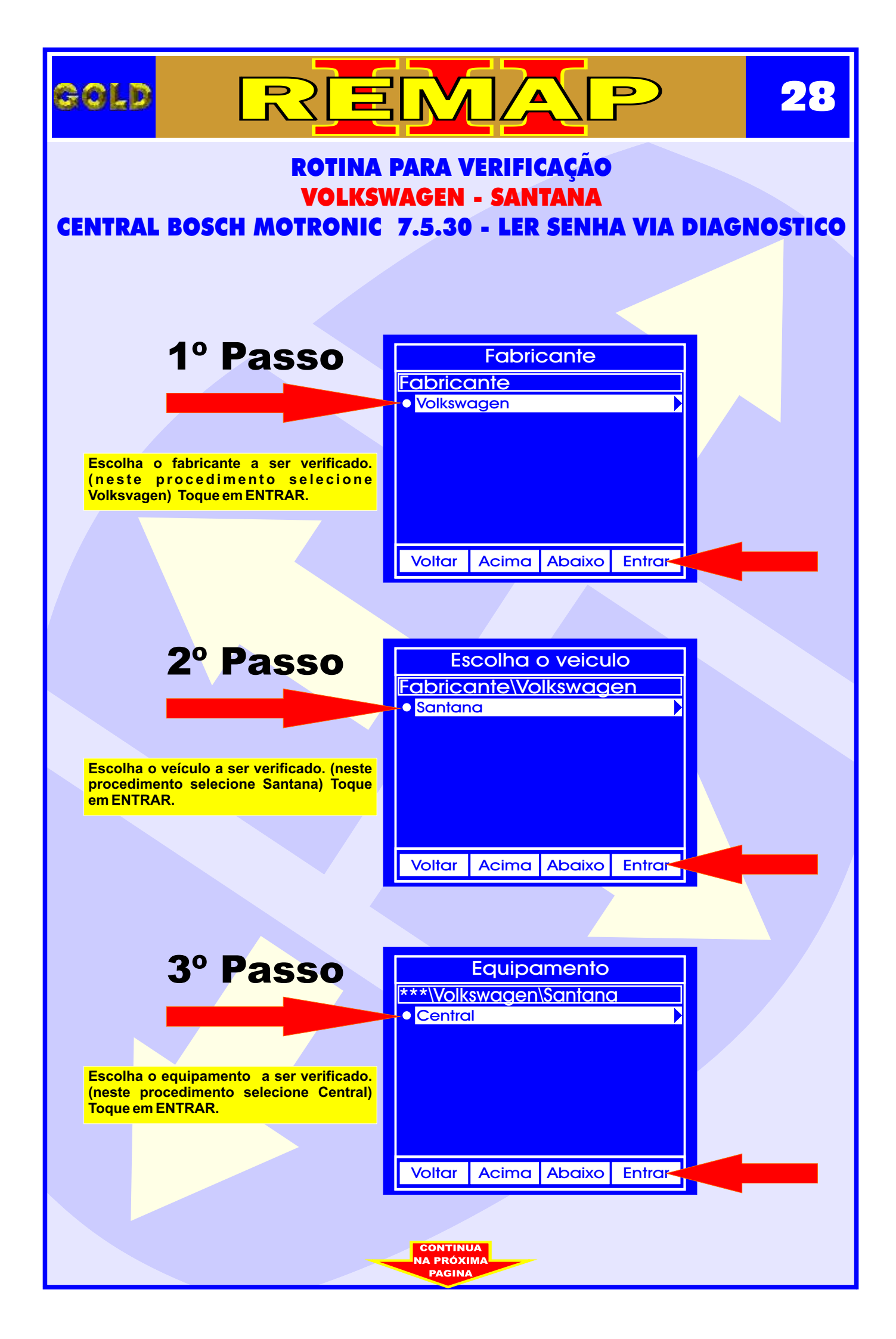

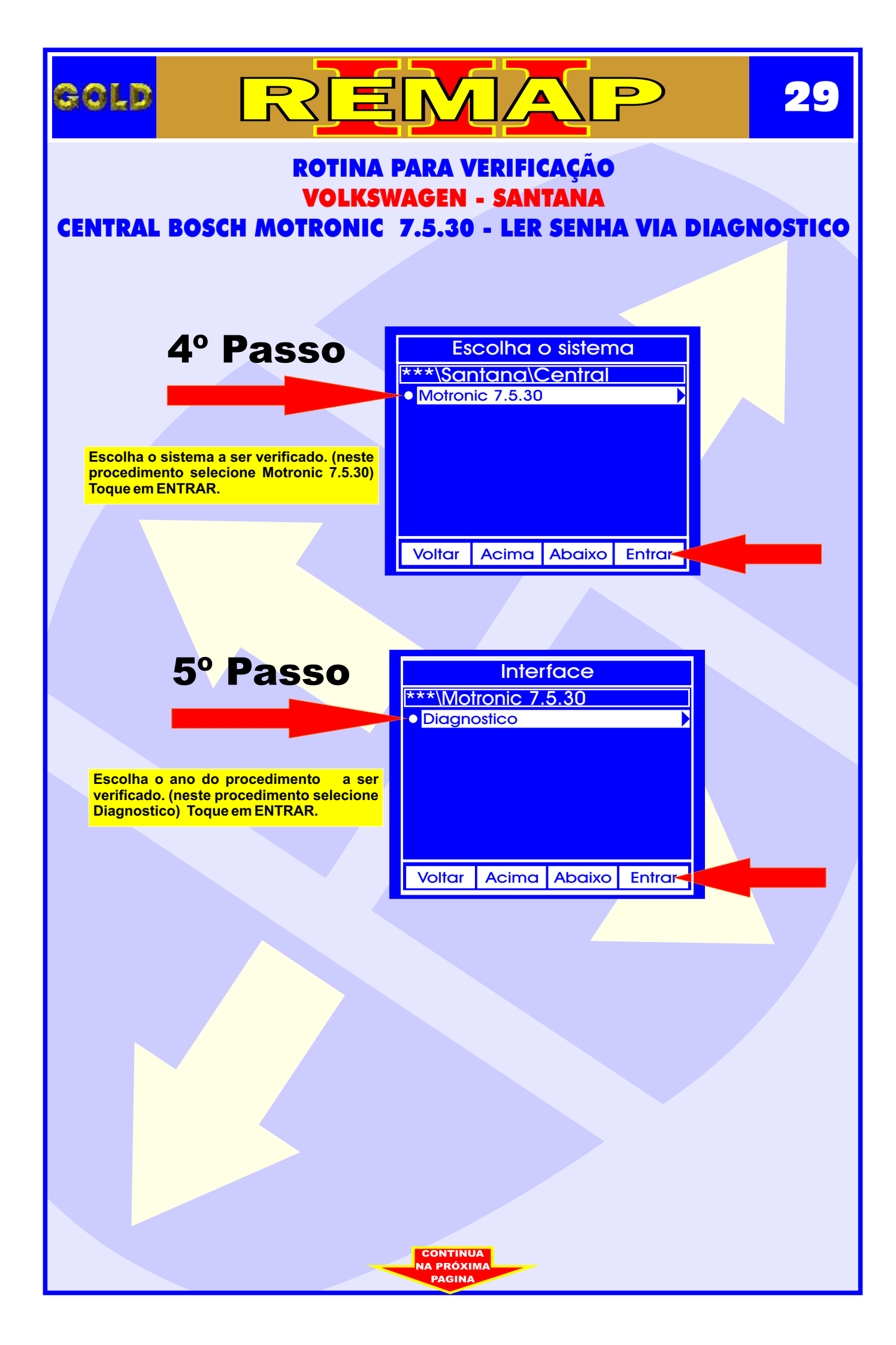

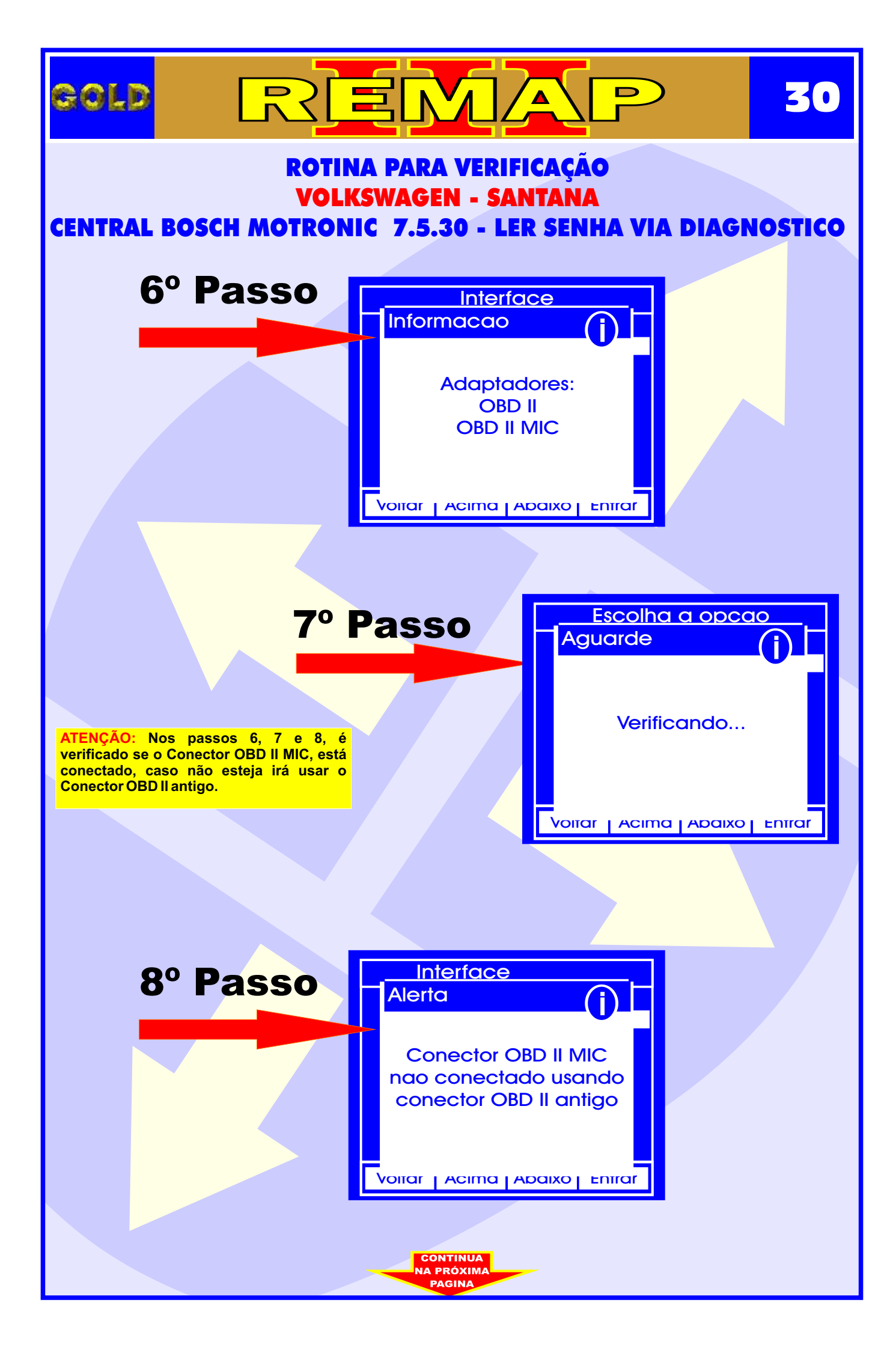

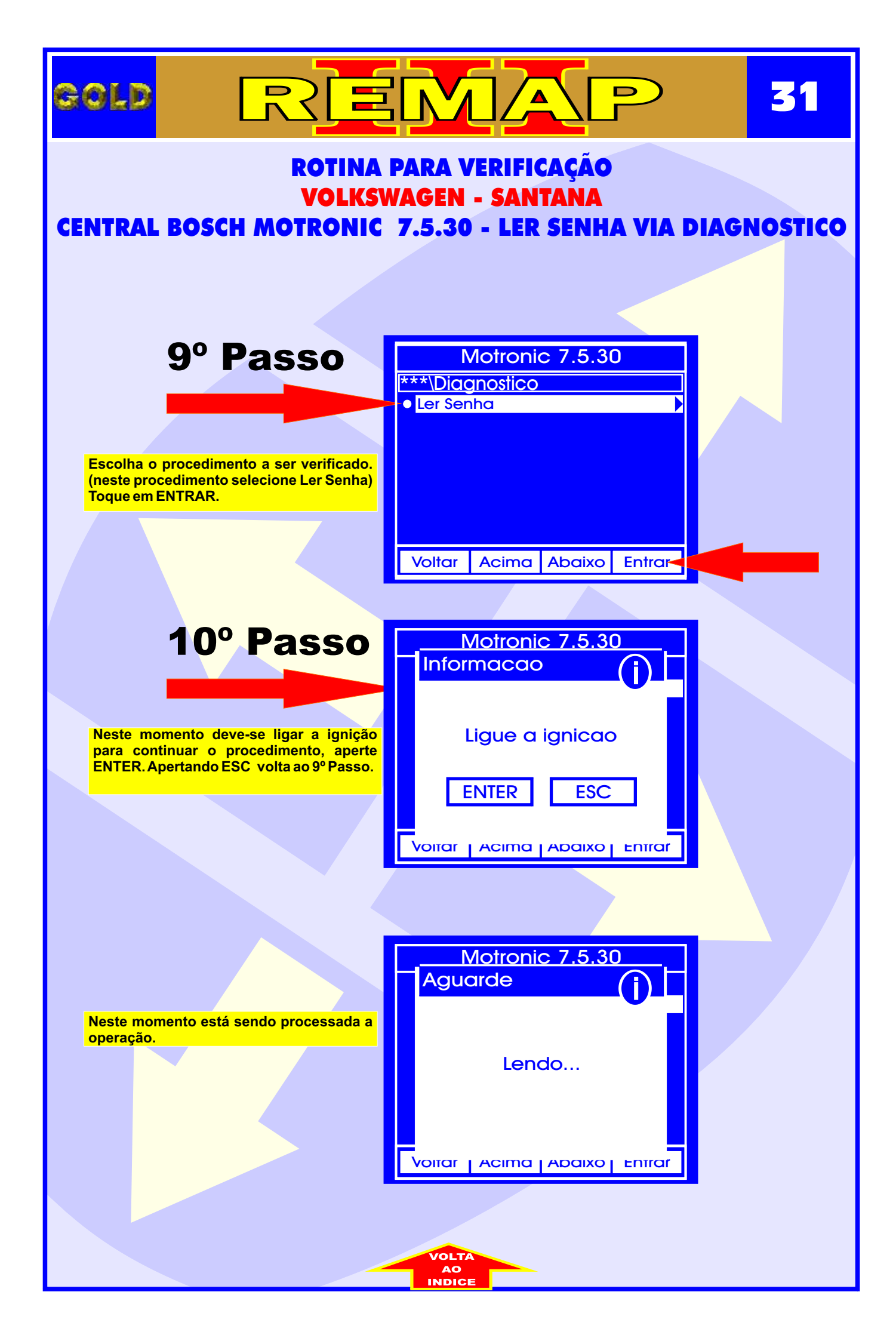

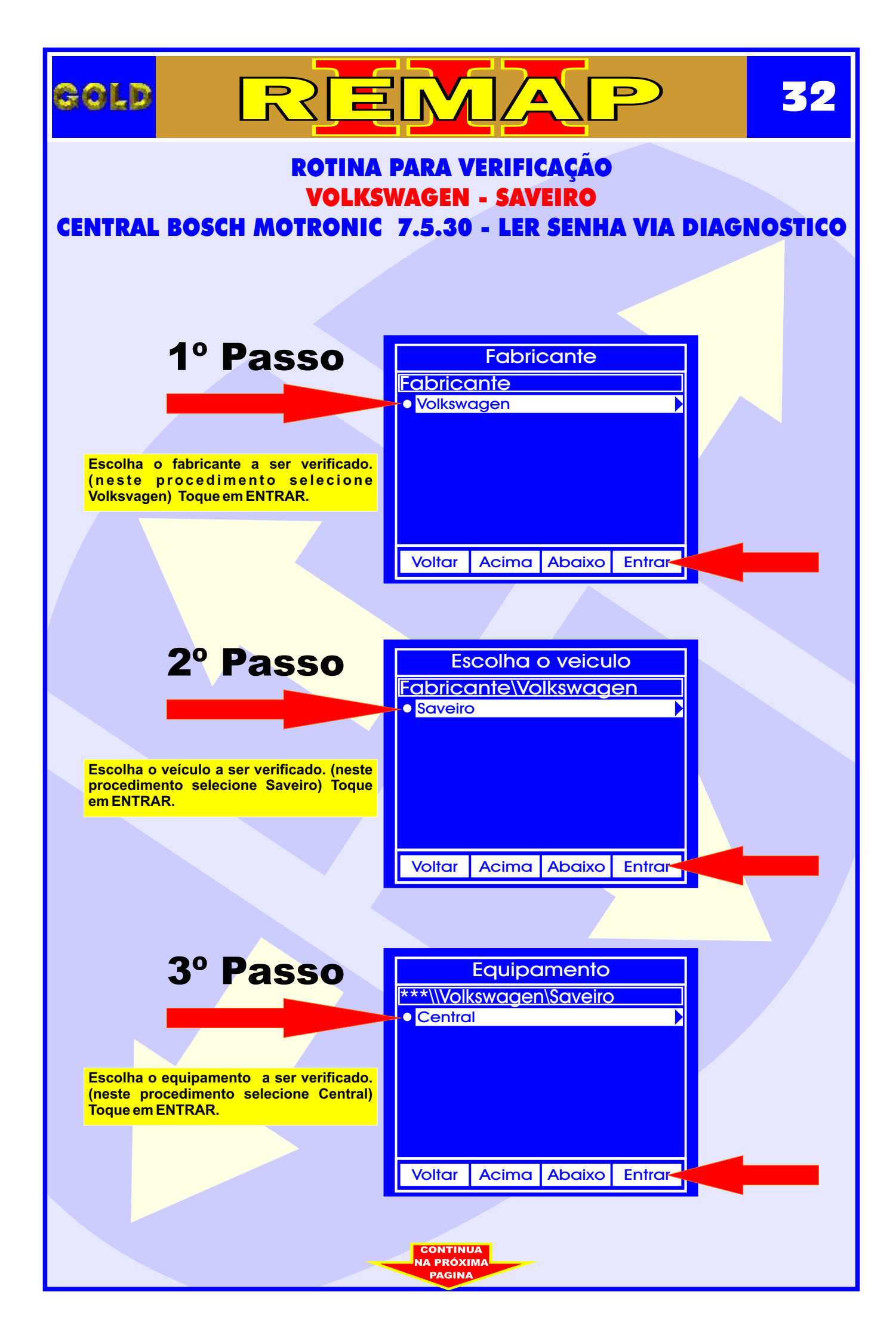

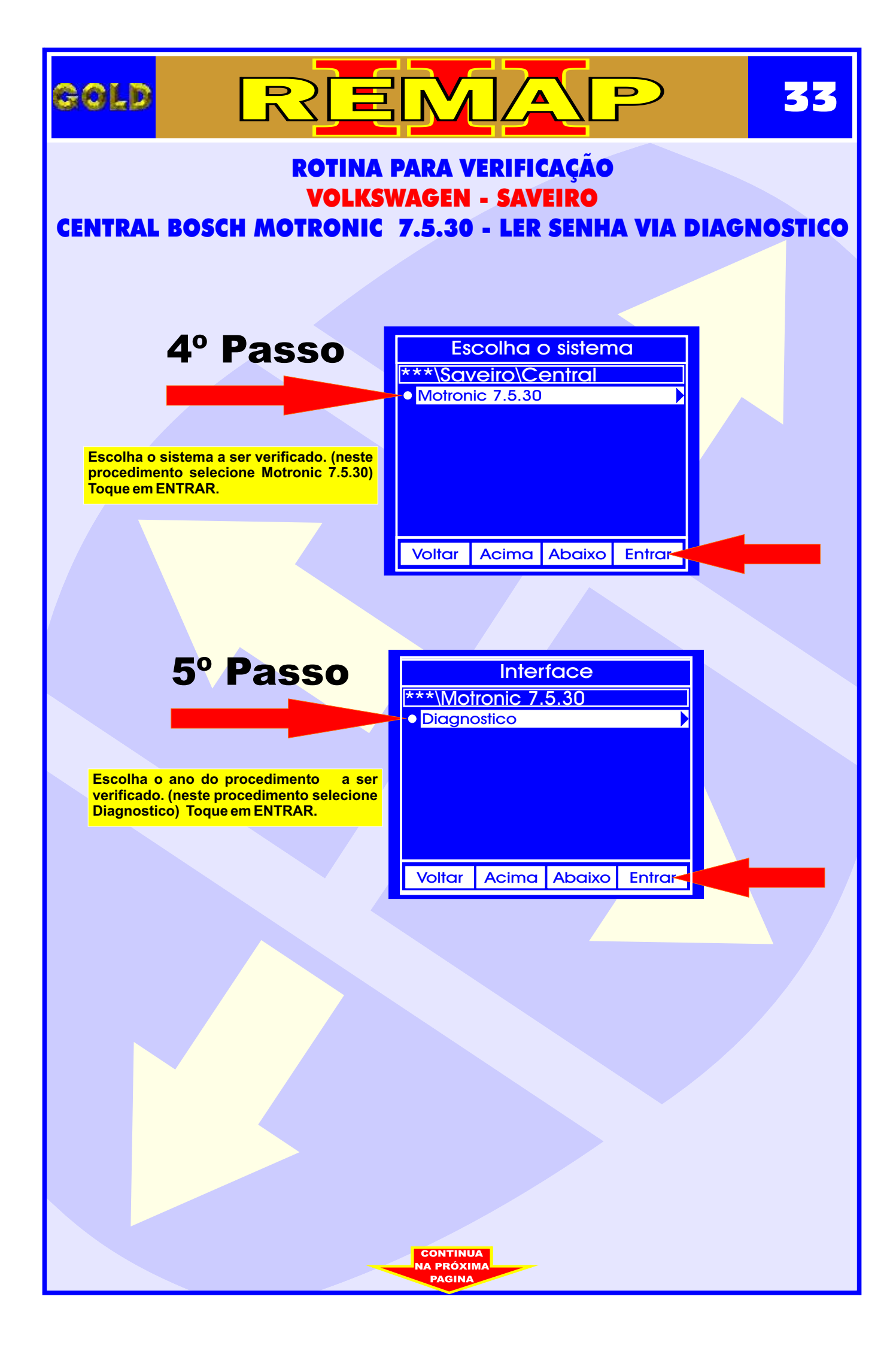

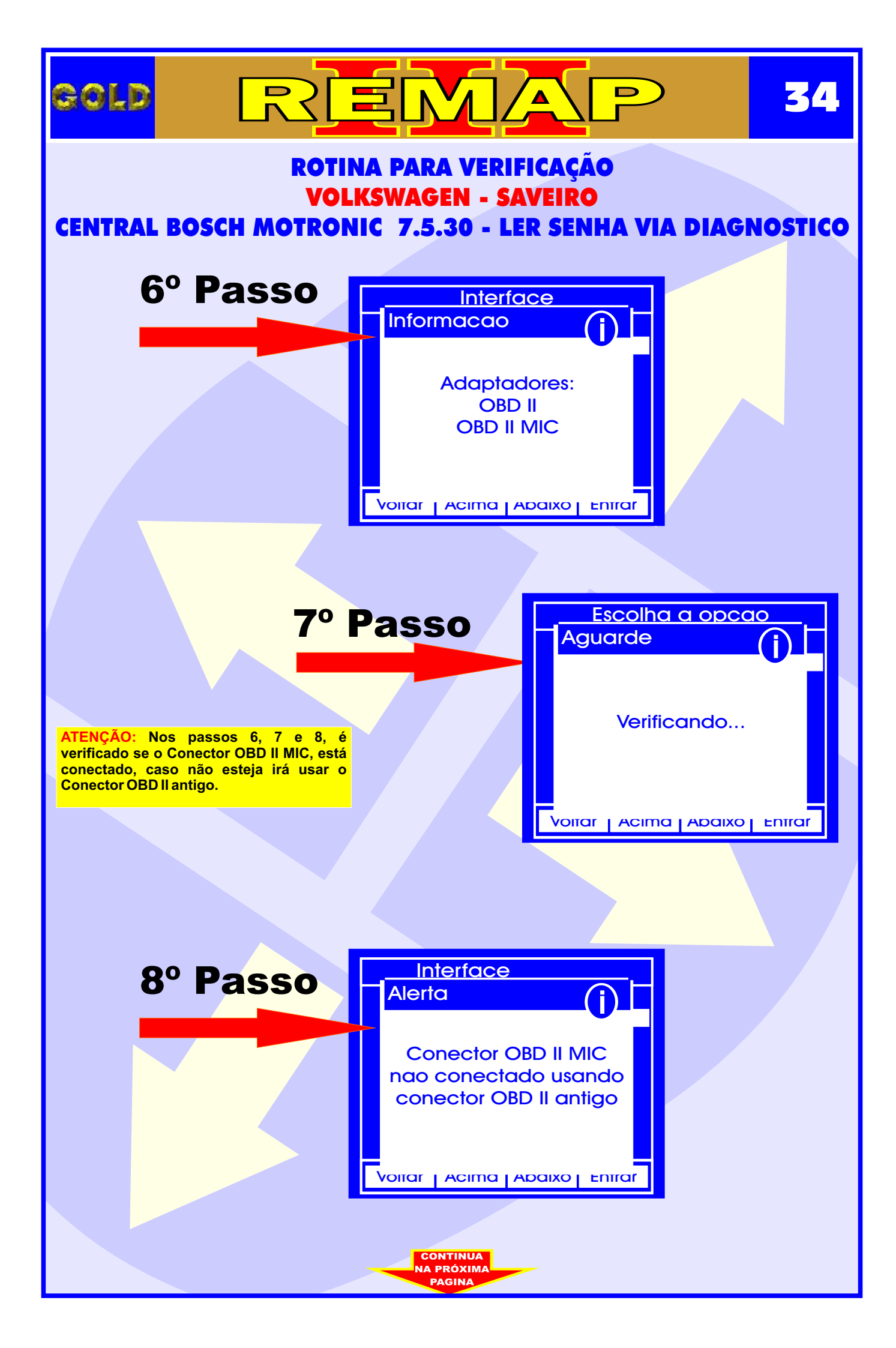

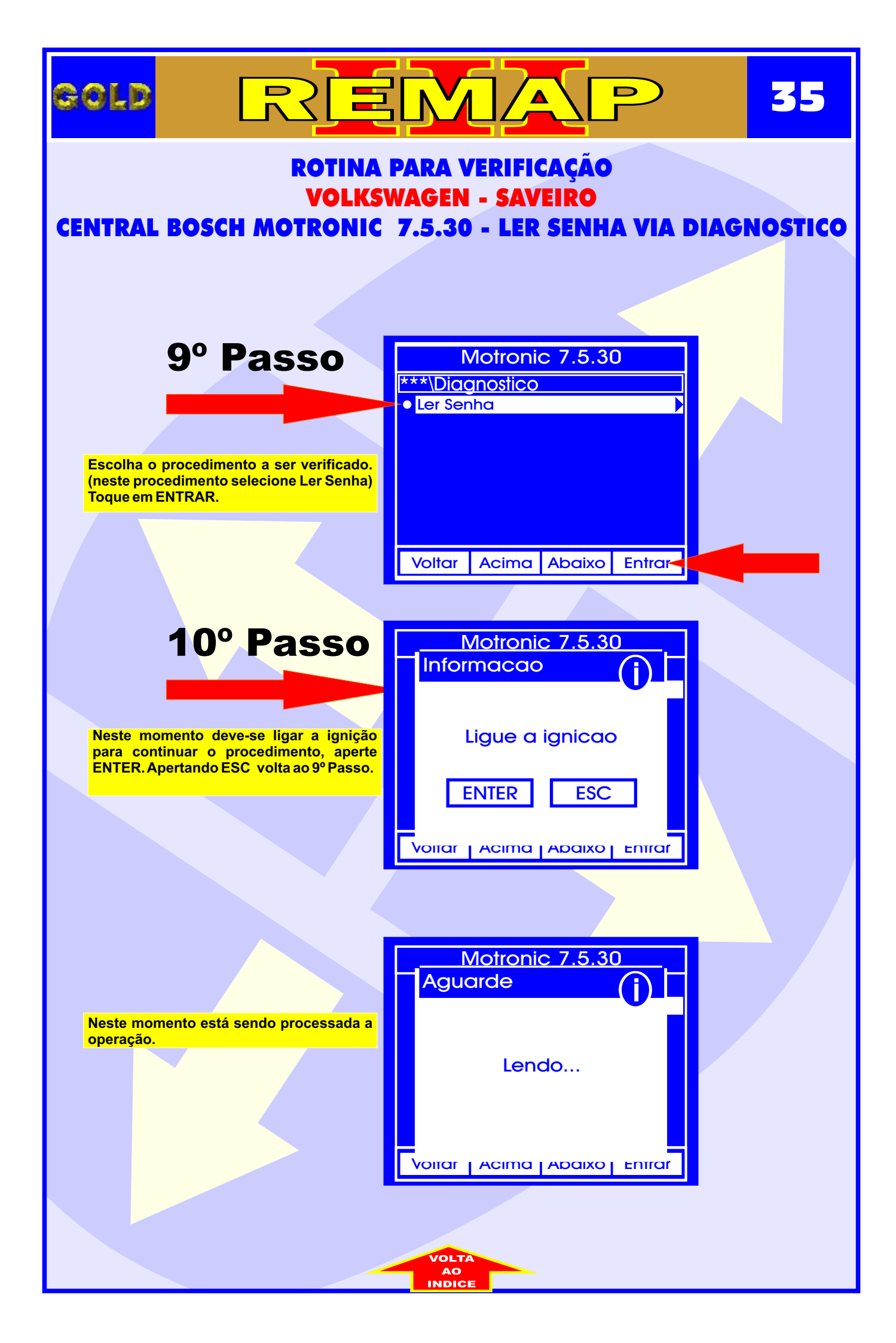

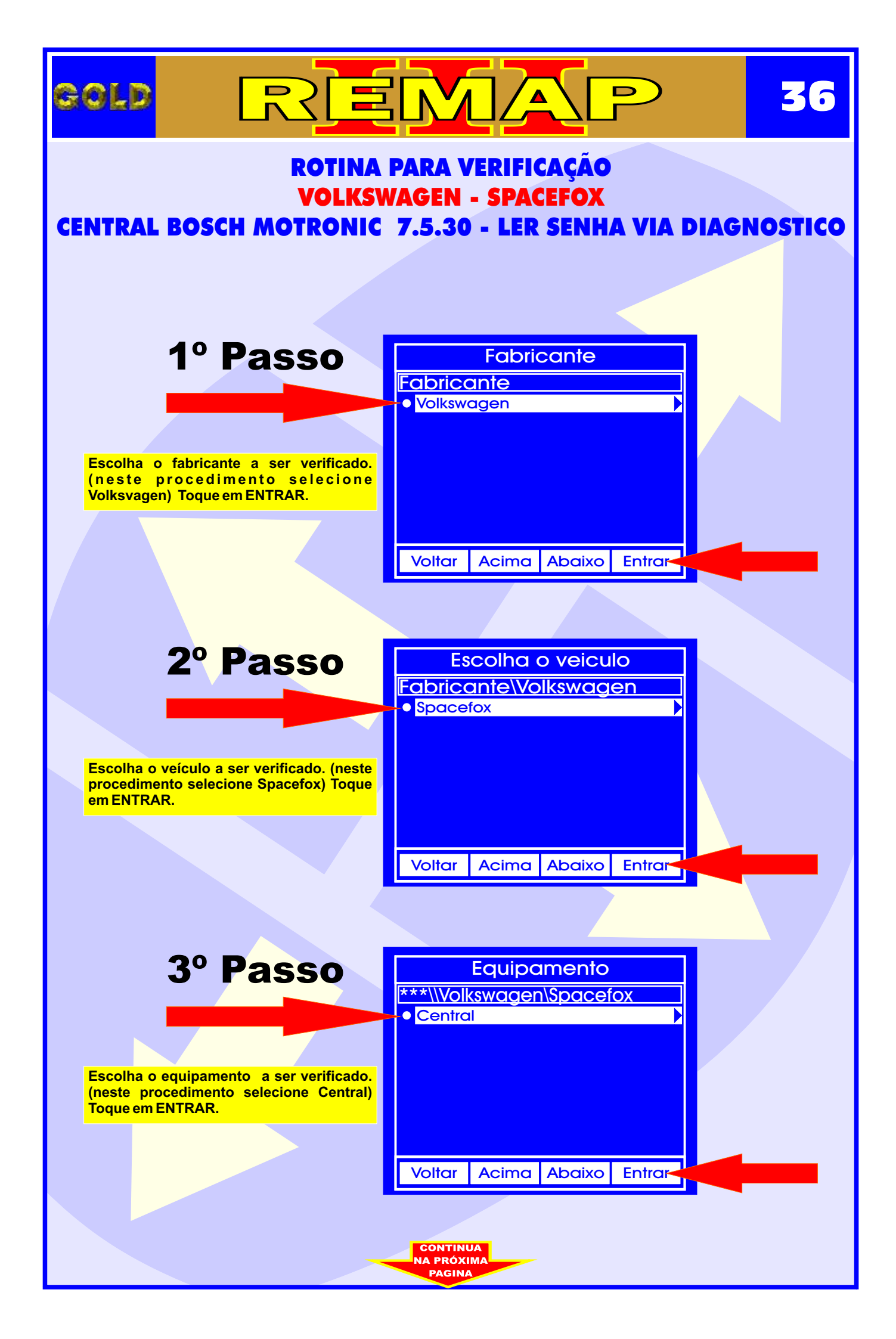

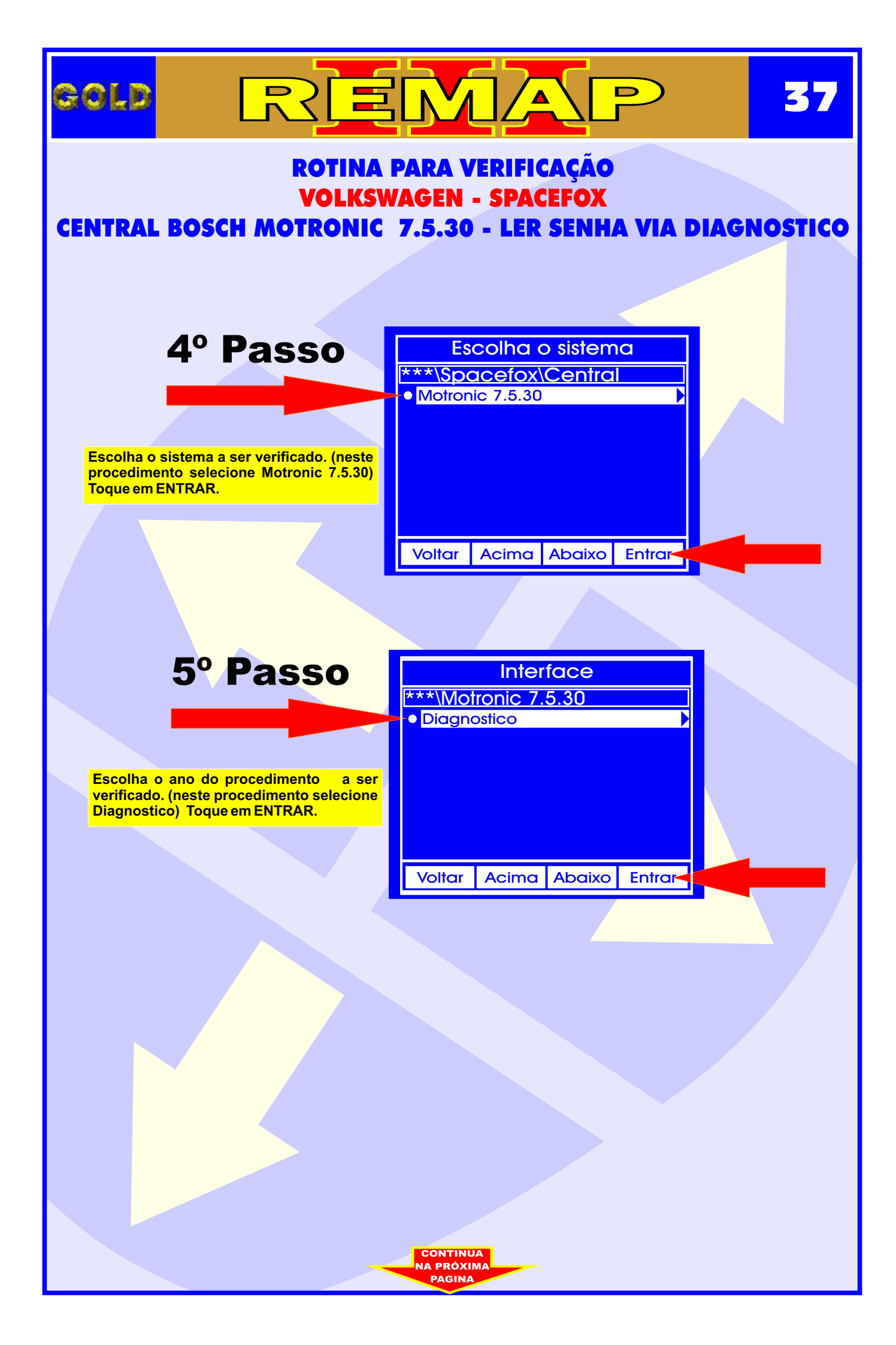

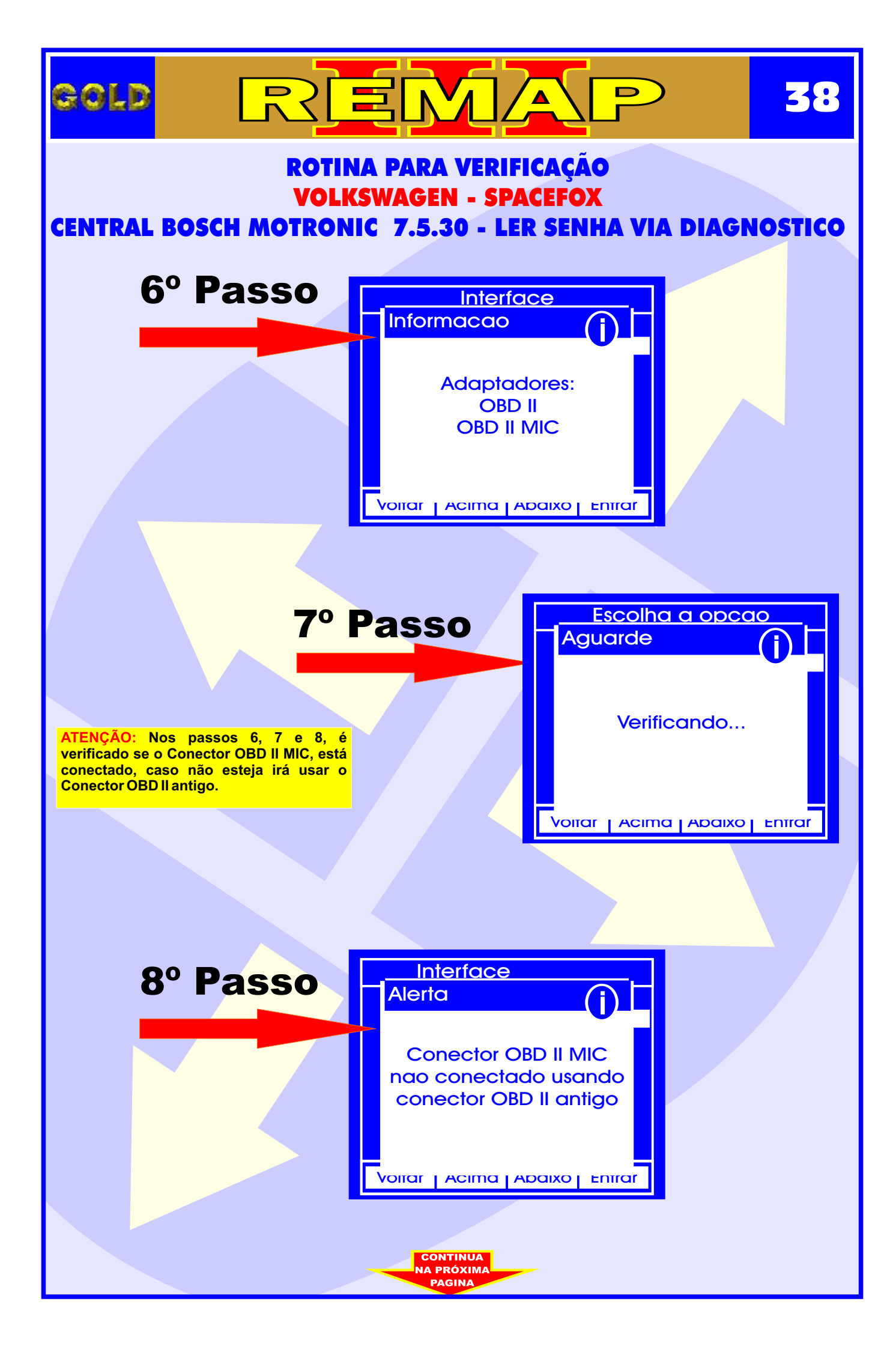

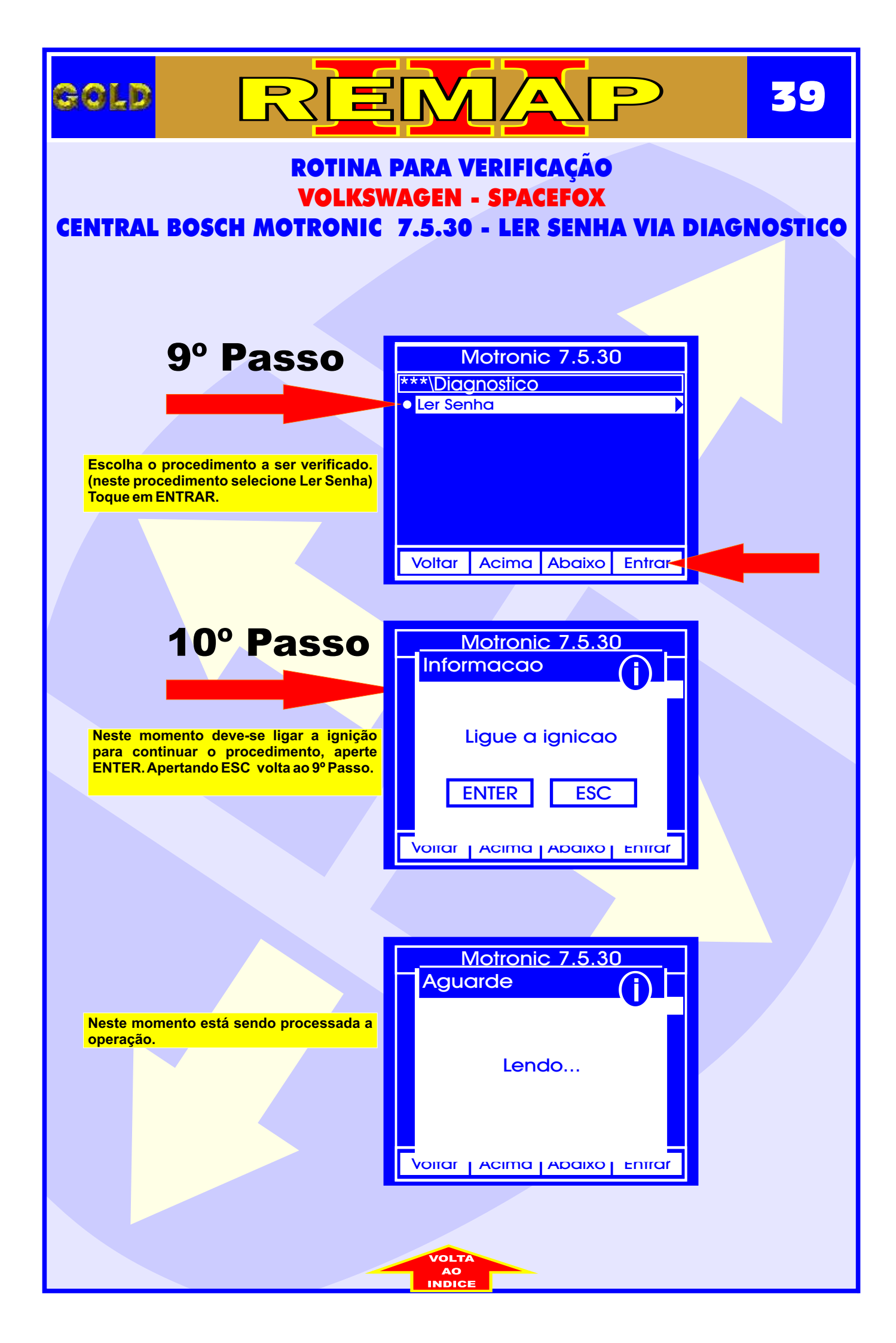

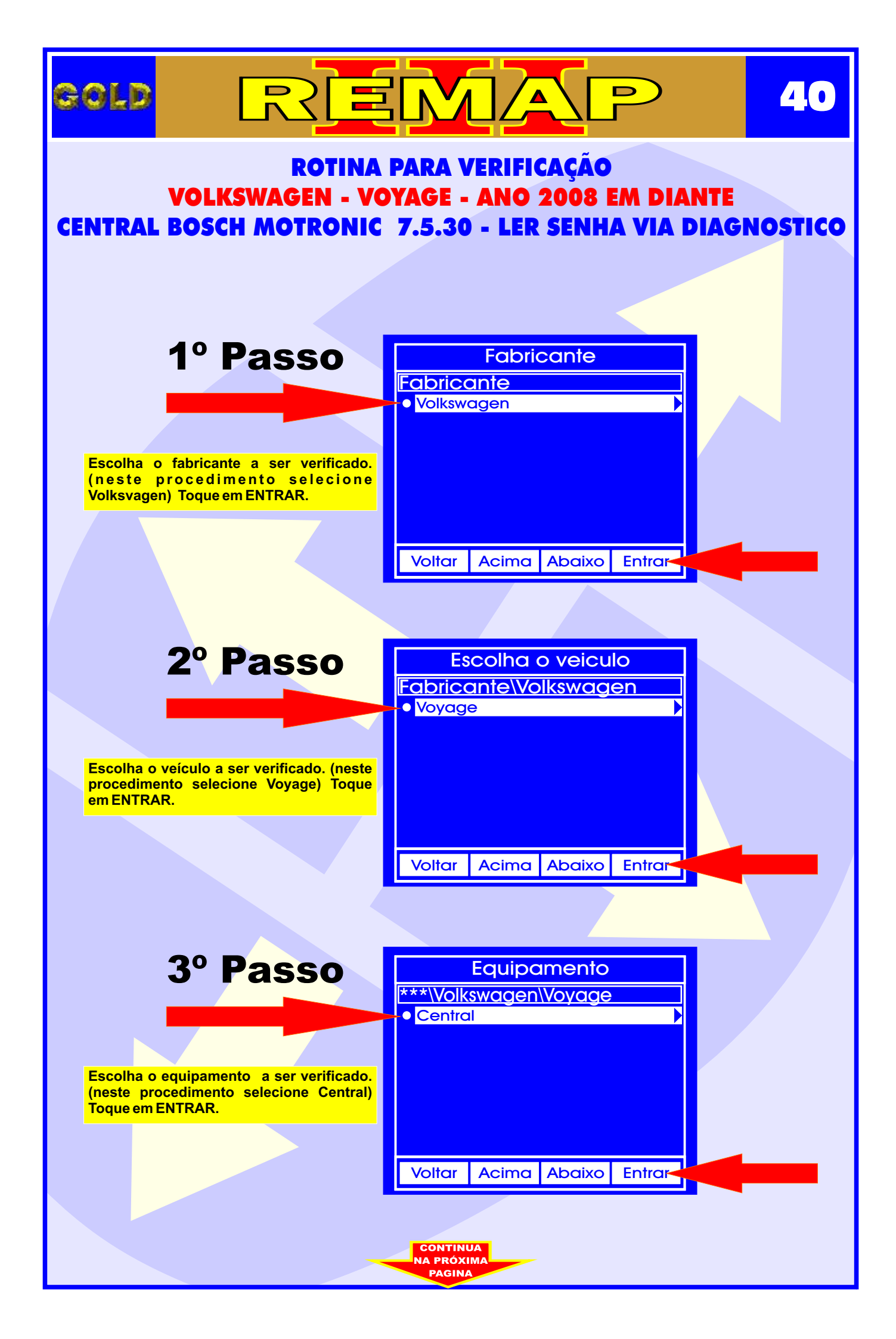

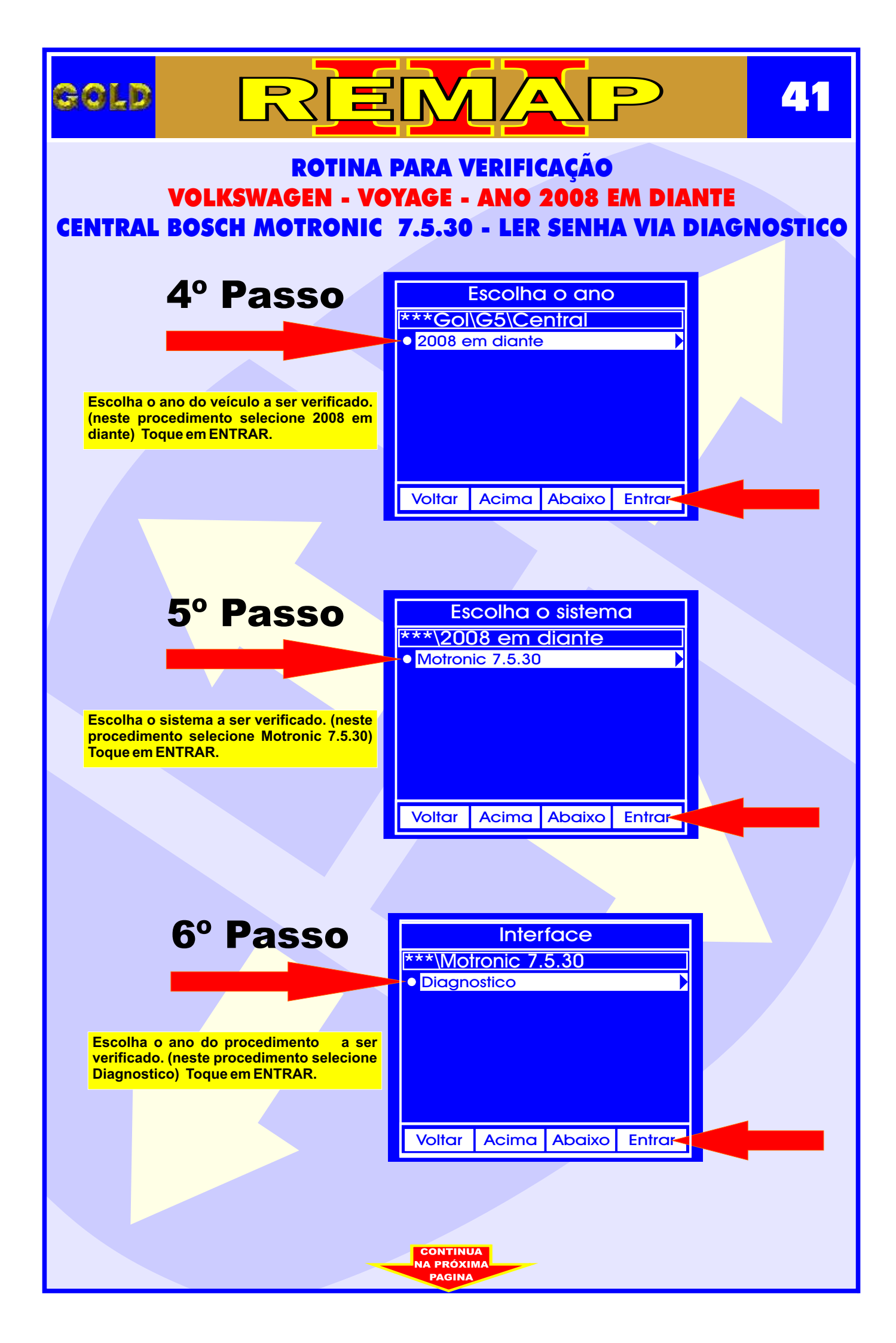

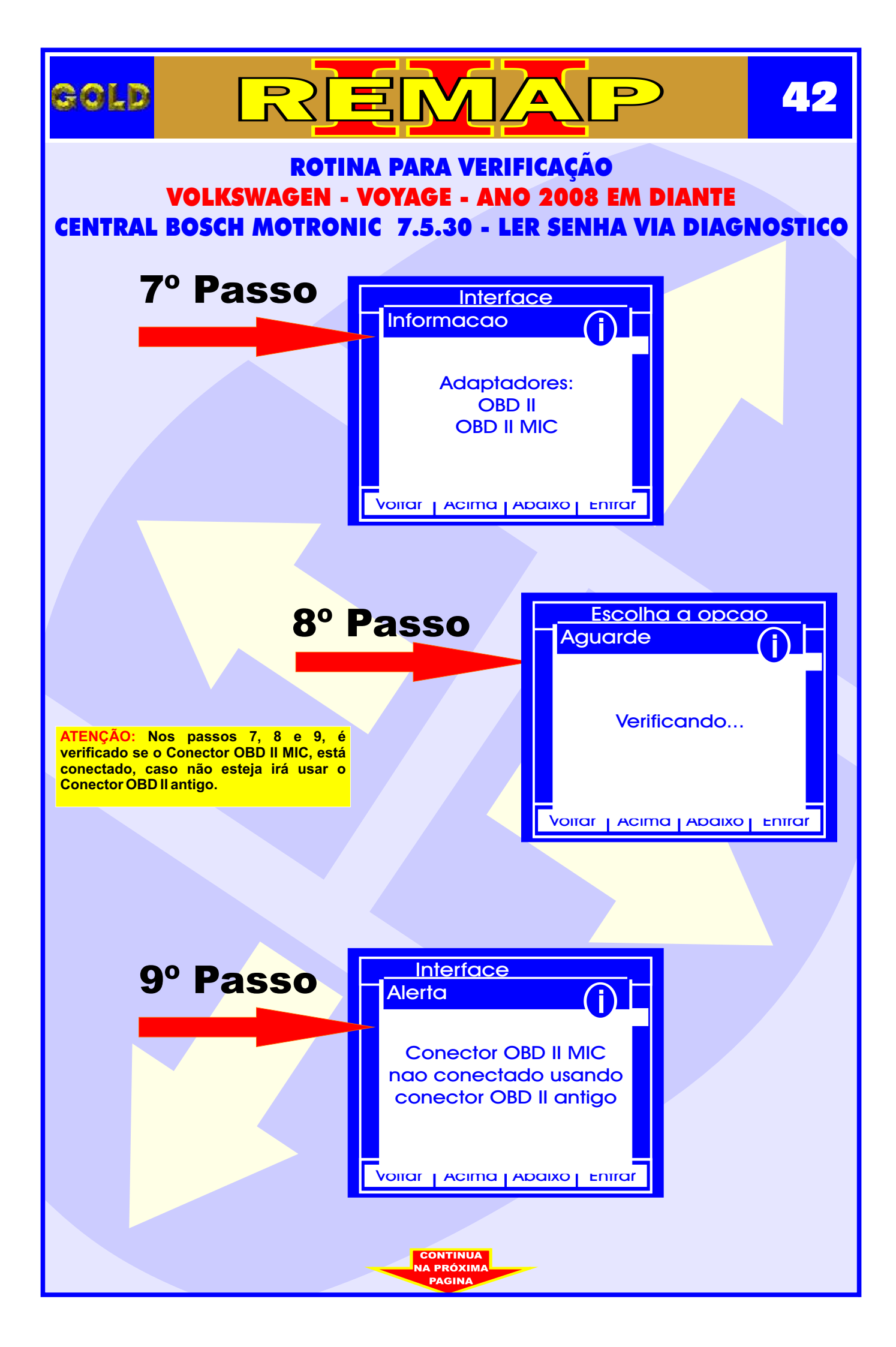

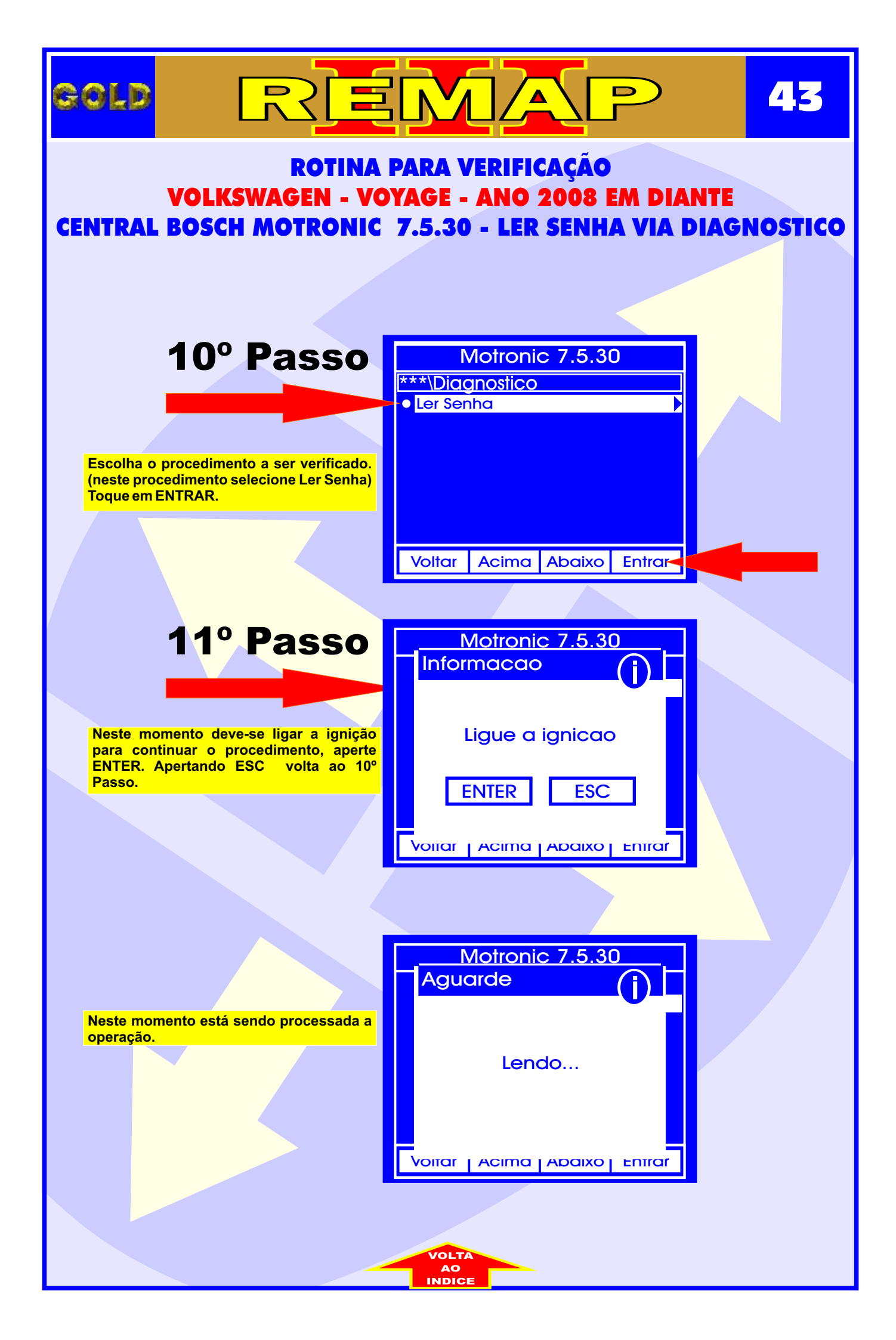